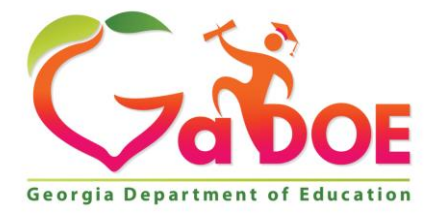

Richard Woods, Georgia's School Superintendent "Educating Georgia's Future"

#### GEORGIA DEPARTMENT OF EDUCATION OFFICE OF THE STATE SUPERINTENDENT OF SCHOOLS TWIN TOWERS EAST ATLANTA, GA 30034-5001

TELEPHONE: (800) 869 - 1011

FAX: (404) 651-5006

http://www.gadoe.org/

### **MEMORANDUM**

**TO:** PCGenesis System Administrators

FROM: Steven Roache, Senior Information Systems Manager

## SUBJECT: Release 19.04.00 – Calendar Year 2019 Year-End Closing Procedures / Miscellaneous Updates / Installation Instructions

This document contains the PCGenesis software release overview and installation instructions for *Release 19.04.00*.

PCGenesis supporting documentation is provided at:

http://www.gadoe.org/Technology-Services/PCGenesis/Pages/default.aspx

## **December, 2019 Payroll Completion Instructions**

Install this release <u>after</u> completing the December 2019 payroll(s). Install this release <u>before</u> executing F4 – Calculate Payroll and Update YTD for the January 2020 payroll.

## <mark>A PCGenesis E-mail User List Is Available</mark>

The Georgia Department of Education has created an e-mail user list for PCGenesis. PCGenesis users can join the list by sending a blank e-mail to:

### join-pcgenesis@list.doe.k12.ga.us

After joining the PCGenesis user list, users can take advantage of discussion forums by sending e-mails to:

### pcgenesis@list.doe.k12.ga.us

An e-mail sent to <u>pcgenesis@list.doe.k12.ga.us</u> will broadcast the e-mail to all PCGenesis users enrolled in the group. Those PCGenesis districts and RESAs that join the user list will be able to share ideas, discuss problems, and have many more resources available for gaining insight into PCGenesis operations. Join today!

> Georgia Department of Education Richard Woods, State School Superintendent December 23, 2019 • 10:19 AM • Page 2 of 39 All Rights Reserved.

# **Table of Contents**

| SECTION A: OVERVIEW OF RELEASE                                          | 4  |
|-------------------------------------------------------------------------|----|
| A1. PCGENESIS SYSTEM ENHANCEMENTS                                       | 4  |
| A1.1. Expiration Date for Windows Server 2008 and 2008_R2               | 4  |
| A1.2. Backup of PCGenesis Data                                          | 4  |
| A1.3. Remote Desktop Connection and PCGenesis Security Recommendations  | 5  |
| A2. PAYROLL SYSTEM                                                      | 6  |
| A2.1. 2020 FICA Update                                                  | 6  |
| A2.2. New IRS Specifications for 2020 W-4 and Federal Tax Withholding   | 6  |
| A2.3. Calculate and Display An Employee's Pay                           | 9  |
| A2.4. PCGenesis Software ID for 2019 ACA Reporting to the IRS           |    |
| A2.5. Applying for a TCC ID for the IRS AIR System                      |    |
| A2.6. Submitting ACA Test Files to the IRS for First-Time Users         |    |
| A2.7. Calendar Year 2019 W-2 Form Processing                            |    |
| A3. FINANCIAL ACCOUNTING AND REPORTING (FAR) SYSTEM                     | 14 |
| A3.1. Vendor Payments for Any Period, Detail by Check Number            | 14 |
| SECTION B: INSTALLATION INSTRUCTIONS FOR RELEASE 19.04.00 SOFTWARE      | 16 |
| B1. PERFORM A PCGENESIS FULL BACKUP                                     | 16 |
| B2. VERIFY WINDOWS SECURITY GROUP GENUSERS                              | 17 |
| B3. INSTALL PCGENESIS RELEASE 19.04.00                                  |    |
| B4. VERIFY RELEASE 19.04.00 WAS SUCCESSFULLY INSTALLED                  | 25 |
| B5. PERFORM A PCGENESIS FULL BACKUP AFTER RELEASE 19.04.00 IS INSTALLED | 26 |
| SECTION C: AFTER PCGENESIS RELEASE 19.04.00 HAS BEEN INSTALLED          | 27 |
| C1. VERIFY CONTENTS OF THE END-OF-NOVEMBER BACKUP                       | 27 |
| C2. CALENDAR YEAR 2019 YEAR-END CLOSING PROCEDURES CHECKLIST            | 29 |
| APPENDIX A: SUPPORTED 1095-C FORM - EXAMPLE                             |    |
| APPENDIX B: REPRINT OF IRS PUBLICATION 15-T FOR 2020                    |    |
| APPENDIX C: DRAFT OF IRS 2020 W-4 FORM                                  |    |
| APPENDIX D: IRS FAQS FOR FORM W-4                                       |    |

# Section A: Overview of Release

# A1. PCGenesis System Enhancements

# A1.1. Expiration Date for Windows Server 2008 and 2008\_R2

This is an important announcement concerning PCGenesis compatibility with the Windows Server operating system. As of June 30, 2020, PCGenesis will no longer support the Windows Server 2008 and 2008\_R2 operating system, or any earlier operating systems.

This announcement is made with the knowledge that the end-of-support dates are approaching for two highly used Microsoft products. These are the **Windows Server 2008/2008 R2** and **SQL Server 2008/2008 R2** versions. If you have questions, please contact your Microsoft support team.

- Microsoft extended Support for SQL Server 2008/2008 R2 ends July 9, 2019
- Microsoft extended Support for Windows Server 2008/2008 R2 ends January 14, 2020

Today, the PCGenesis application is supported on Windows Server 2008 and 2008\_R2 and will continue to be supported through June 30, 2020. However, school districts that continue to use unsupported Microsoft software past the end-of-support dates, do so at their own risk with the full knowledge that PCGenesis software does <u>not</u> provide the necessary security enhancements. PCGenesis data is vulnerable unless security updates are provided by Microsoft to ensure system integrity.

Please be aware that the GaDOE is <u>decommissioning</u> all of their 2008\_R2 servers as of January 2020 making it nearly impossible to support school systems still running PCGenesis on the 2008 versions of Windows Servers. The GaDOE highly recommends that all PCGenesis sites still running **Windows** Server 2008 and 2008\_R2 should <u>immediately</u> begin the process of upgrading their PCGenesis server.

**PCGenesis will continue to support Windows Server 2012 and 2016 until further notice**. Server **2019 R2** 64 bit and **Windows 10 pro** 64 bit have been successfully installed in a number of PCGenesis sites and are strongly recommended. The PCGenesis development team has certified that Windows Server 2019 R2 is a supported operating system for the PCGenesis software.

# A1.2. Backup of PCGenesis Data

This information must be forwarded to your Technology Representative or you may not have everything you need for a successful restore of your PCGenesis production data.

Going forward, PCGenesis data will be split between files contained in the directory **K:\SECOND** and the new *SQL Server* database table located in **K:\PCGSQLdb**. Therefore, it is very important to backup **K:\PCGSQLdb** and **K:\SECOND** during the nightly backup. One directory cannot be backed up without the other directory, and they must be maintained together. To create a complete backup of the PCGenesis system, the two directories need to be backed up together.

With release 19.04.00, **K:\SECOND** <u>cannot be restored</u> without also restoring the **PCGenesisDB** database. These two entities must be kept in sync, otherwise the *Display Bank Balances* screen (F1, F8, F1) <u>will not have correct data</u>.

Georgia Department of Education Richard Woods, State School Superintendent December 23, 2019 • 10:19 AM • Page 4 of 39 All Rights Reserved.

The following directories are needed for disaster recovery:

- K:\SECOND PCG payroll & financial data
- K:\PCGSQLdb The *PCGenesisDB* database for the PCGenesis production data, and the *VQueueDB* database for the *VerraDyne* print queue data
- K:\UCTARCHIVE Archived PCGenesis reports in pdf format
- K:\UCTPRINT PCGenesis report files currently in the print queue

Prior to running a backup of the K:\PCGSQLdb directory...

- School districts must <u>stop</u> the *VerraDyne Queue Service* and the *SQL Express* services for the backup to successfully run to completion.
- The following commands should be entered in the command prompt for *Windows* or added to the backup bat file to <u>stop</u> the services:

# NET STOP VQueueService NET STOP MSSOL\$SQLEXPRESSPCG

After the K:\PCGSQLdb directory backup has completed – Start Services

• The following commands should be entered in the command prompt for *Windows* or added to the backup bat file to <u>start</u> the services:

# NET START MSSQL\$SQLEXPRESSPCG

- (Make sure to **wait at least 2 minutes** for **SQLEXPRESSPCG** to start before trying to start **VQueueService**)

NET START VQueueService

# A1.3. Remote Desktop Connection and PCGenesis Security Recommendations

The GA DOE is currently working with a security consultation company to explore how security can be improved for the PCGenesis server and data. Specifically, the GA DOE is exploring how to provide better protection against ransomware and mal-ware from infecting the PCGenesis server. After an initial consultation, the security experts advised that PCGenesis' greatest vulnerability was the way individual workstations map the **K**: drive as \\*PCGServer*\**PCGenesis\$**. Mapping a drive to the PCGenesis server from each individual workstation may provide an access point for ransomware and mal-ware to infect the server by way of an individual user who has inadvertently downloaded a virus.

As an answer to this problem, the security consultants recommend that the PCGenesis application be accessed using a **Remote Desktop Connection**. The recommendation is to utilize **Remote Desktop Connection** <u>instead of mapping the PCGenesis server as a drive on individual workstations</u>. This would add a level of obfuscation and complexity that would help prevent mal-ware from infecting the PCGenesis server.

Therefore, the GA DOE would like to recommend **Remote Desktop Connection** as the preferred method for all users accessing PCGenesis. **Remote Desktop Connection** has several advantages in addition to providing better protection for the PCGenesis server and data. It allows the PCGenesis application to run much faster, and because the application will continue to run even if the network connection goes down, data reliability is also improved.

Georgia Department of Education Richard Woods, State School Superintendent December 23, 2019 • 10:19 AM • Page 5 of 39 All Rights Reserved.

# A2. Payroll System

# A2.1. 2020 FICA Update

The FICA parameters have been updated for calendar year 2020. The FICA wage limit has increased to \$137,700.00 for 2020. This release <u>automatically</u> updates the FICA tables into PCGenesis.

# A2.2. New IRS Specifications for 2020 W-4 and Federal Tax Withholding

The Federal withholding tax parameters have been updated for calendar year 2020. The **Federal Exemption Amount** remains unchanged at \$4,200 for employees using a W-4 form prior to 2020. Four new withholding tables have been added to the system resulting in a total of six Federal withholding tables available starting in January 2020. This release <u>automatically</u> updates the 2020 Federal withholding tax tables into PCGenesis.

With the 19.04.00 release, three '*standard*' withholding rate schedules are available for Federal filing statuses of married, single, and head of household. These three tables are used when the Form W-4 is from 2019 or earlier, or if the Form W-4 is from 2020 or later and the box in Step 2 of Form W-4 is **NOT** checked.

With the 19.04.00 release, three new '2020 W-4 Step 2 Checkbox' tables are available for Federal filing statuses of married, single, and head of household. These tables are used when the Form W-4 is from 2020 or later and the box in Step 2 of Form W-4 <u>is</u> checked.

In additional to the **Federal Exemption Amount** of \$4,200, two new exemption amounts have been added. The **2020 W-4 Married Exemption Amount** is \$12,600. The **2020 W-4 Single Exemption Amount** is \$8,400. This release <u>automatically</u> updates the 2020 exemption amounts into PCGenesis.

The Federal withholding rate schedules have been updated and are available from the *Tax / Withholding / Control Menu* (F2, F13, F3) as shown below.

Georgia Department of Education Richard Woods, State School Superintendent December 23, 2019 • 10:19 AM • Page 6 of 39 All Rights Reserved.

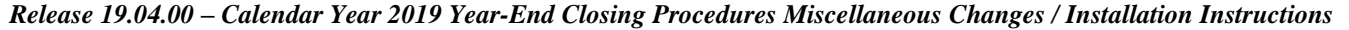

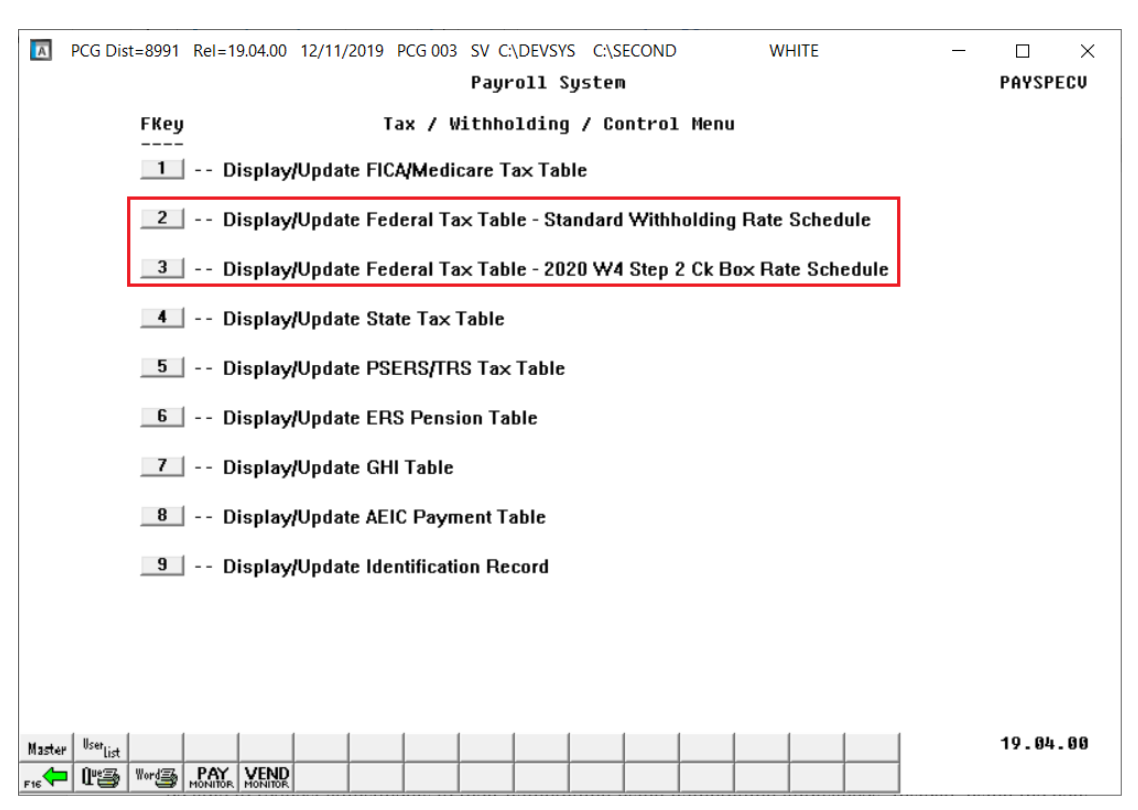

Tax / Withholding / Control Menu

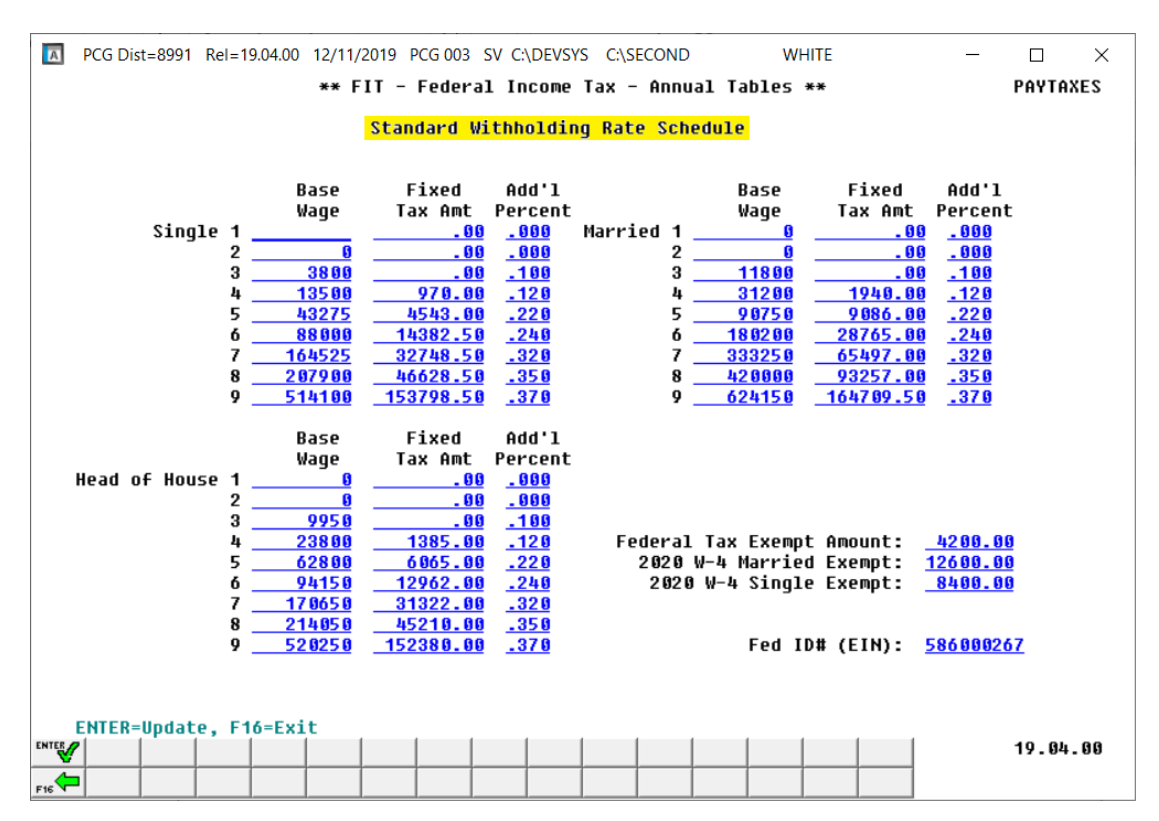

Display/Update Federal Tax Table – Standard Withholding Rate Schedule

Georgia Department of Education Richard Woods, State School Superintendent December 23, 2019 • 10:19 AM • Page 7 of 39 All Rights Reserved.

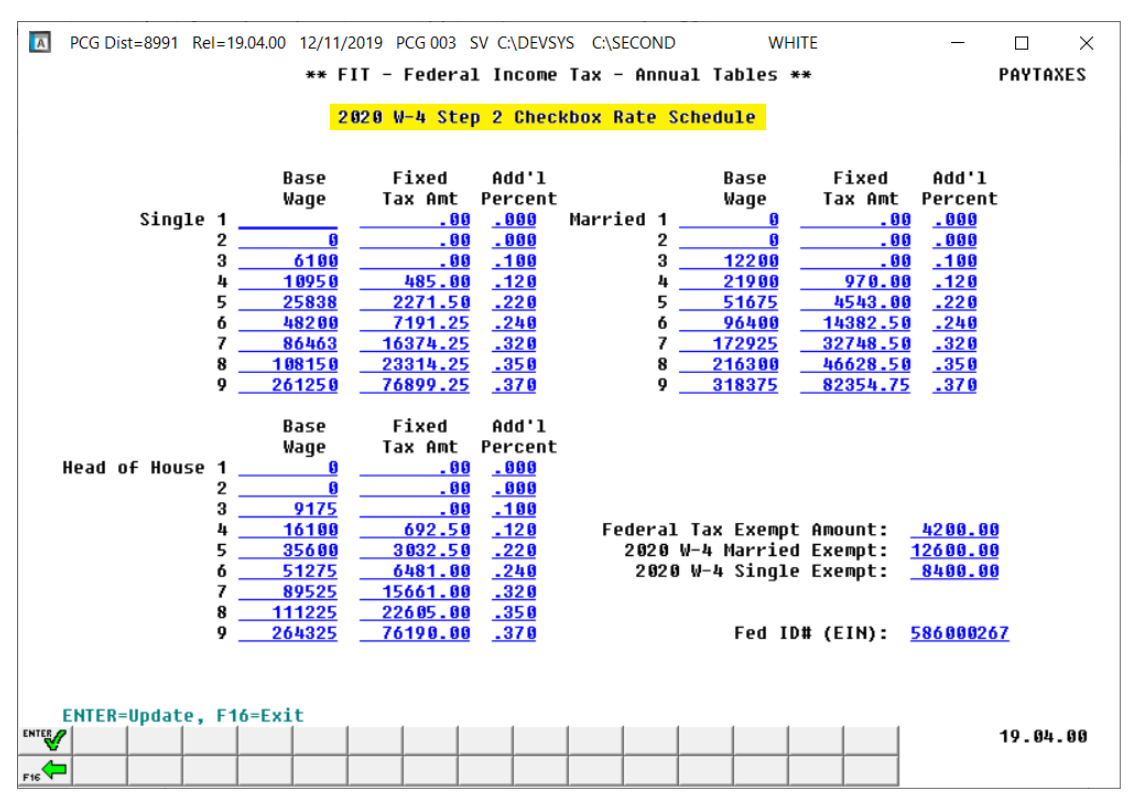

Display/Update Federal Tax Table – 2020 W-4 Step 2 Checkbox Rate Schedule

The 2020 Form W-4 has been redesigned to reduce the form's complexity and to increase transparency and accuracy in the withholding system. Beginning with the 2020 Form W-4, employees will no longer be able to request adjustments to their withholding using withholding allowances. Instead, using the new Form W-4, employees will provide employers with <u>amounts</u> to increase or reduce taxes, and amounts to increase or decrease the amount of wage income subject to income tax withholding.

The 2020 Form W-4 contains 5 steps. Every W-4 form employers receive from an employee should show a completed *Step 1* (name, address, social security number, and filing status) and a dated signature on *Step 5*. Employees will complete *Steps 2, 3*, and/or 4 only if relevant to their personal situations. *Steps 2, 3*, and 4 show adjustments that will affect withholding calculations.

For employees who don't complete any steps other than *Step 1* and *Step 5*, employers will withhold the amount based on the filing status, wage amounts, and payroll period.

Please review Appendix C: Draft of IRS 2020 W-4 Form and Appendix D: IRS FAQs For Form W-4 for additional information.

The November release (19.03.01) made the new 2020 W-4 <u>employee</u> fields available. The December release (19.04.00) updates the Federal income tax calculation per IRS *Publication 15-T*, *Federal Income Tax Withholding Methods*.

Please review *Appendix B: Reprint of IRS Publication 15-T for 2020* for a comprehensive description of the Federal tax withholding calculation method employed by PCGenesis.

Georgia Department of Education Richard Woods, State School Superintendent December 23, 2019 • 10:19 AM • Page 8 of 39 All Rights Reserved.

# A2.3. Calculate and Display An Employee's Pay

The *Calculate and Display An Employee's Pay* (F2, F2, F14) screen has been updated to calculate the Federal tax withholding based upon the formula defined in IRS *Publication 15-T, Federal Income Tax Withholding Methods*. The *Calculate and Display An Employee's Pay* screens have been updated to display the five new employee fields needed for the 2020 Federal tax withholding calculation:

- 2020 W-4? (Yes / No flag to indicate whether the information is from the 2020 W-4)
- Box 2: Two jobs flag (Yes / No flag)
- Box 3: Dependent amount
- Box 4(a): Other income amount
- Box 4(b): Deduction amount

|   | А          | PCG          | Dist        | t=8991       | 1 Re        | el=19.       | 04.00    | 12/11/        | /2019       | PCG        | 003 S   | V C:\E      | DEVSYS   | C:\S           | SECON | ND  |      | v       | VHITE |                     |                  | _          |                | 2             | ×  |
|---|------------|--------------|-------------|--------------|-------------|--------------|----------|---------------|-------------|------------|---------|-------------|----------|----------------|-------|-----|------|---------|-------|---------------------|------------------|------------|----------------|---------------|----|
|   |            |              |             |              |             |              |          | Calc          | :ula        | te ai      | nd Di   | spla        | y Pay    | ,              |       |     |      |         | Scree | <mark>n 1 of</mark> | 2                |            | PAY            | COMP          |    |
| E | mp#        | 8            | 849         | 8 A          | D91         | SON,         | 128      | IAH           |             |            | _       | 9           | 99-08    | 8-84           | 98    | Sec | 125  | Υ.      | Loc   | 92 01               | Clas             | s 🛙        | 1              |               |    |
| E | ax<br>ad.  | Mar          | ita.        | I St.        | atu         | s -          | Fede     | ral:          | M           | Stat       | te: B   | AE          |          | 10:            | AL    |     | Paym | ent:    | 0 Dec | . 00                | - 1- 2 - 1-      | - T.       |                | .004          | 40 |
| 5 | eu:<br>tat | • • I        | 'lar<br>Iar | RÓ           | хен<br>11 о | рс<br>ы МГ   | 11 D     | 20 W-<br>[02] | 4 Y         | W/H        |         | DDH<br>Dhù  | n Amt    | -1%            | 50.   | 99  | BUX  | Ζ Υ     | a-veh | 98705<br>Fed        | .43 4<br>  Juh−d | uha<br>uha | 10 54<br>st 60 | 4821.<br>5692 | 10 |
| S | wit        | che          | 5:          | UN           | Fe          | d Y          | 1 0      | Sta           | ate         | W/II<br>Y  | FICA    | /Med        | Y P      | ens:           | ion   | Y   |      | GH      | IN    | Pensi               | on tu            | De 1       | IRS .          | 7402.         | 10 |
| R | eq-        | hr           |             |              | 0v          | t-hr         |          | 0.00          | Req         | -amt       | 45      | 33.5        | 9 Ou     | t-a            | nt    | ÷., |      | un      | • ••  |                     | on cy            | PC         |                |               |    |
|   | 2          | Pro          | C           | Pay          |             |              |          |               |             |            |         |             |          |                |       |     |      |         | Pay   | Pay                 | for              |            |                |               |    |
|   |            | Туре         | e Tj        | ype          | To          | t Gr         | 055      | FI            | (CA         | Gr         | FICA    | Amt         | Pe       | ens (          | Gr    | Pe  | ns A | mt      | Reas  | Peri                | od En            | d          |                |               |    |
|   | 01         | S            | 5           | 010          |             | 1966         | .16      | - 19          | 966.        | 16         | 150     | .41         | 19       | 966 <b>-</b> ' | 16    | 1   | 17.9 | 7       |       | 12/1                | 1/201            | 9          |                |               |    |
|   | 02         | S            | 6           | 010          |             | 598          | .40      | 5             | <b>98</b> . | 40         | 45      | .78         | 5        | 98.            | 40    |     | 35.9 | 9       |       | 12/1                | 1/201            | 9          |                |               |    |
|   | 03         | S            | 0           | 010          |             | 1709         | .70      | 17            | 09.         | 70         | 130     | .79         | 17       | 09.            | 70    | 1   | 02.5 | 8       |       | 12/1                | 1/201            | 9          |                |               |    |
|   | 04<br>05   | 2            | ម           | 811          |             | 119          | -29      |               | 119.        | 29         |         | .13         | 1        | 119.3          | 29    |     | 7.1  | 0       |       | 12/1                | 1/201            | 9          |                |               |    |
|   | 85         | 2 2 2        | To          | 011<br>1-1-0 |             | 30<br>100    | .31      | 60            | 30.         | 31<br>En   | 2       | ./8         | 6.0      | 30.            | 51    | 9   | 2.1  | ช<br>-1 |       | 12/1                | 1/201            | 9          |                |               |    |
|   |            | ***          | Vr<br>Vr    | Fnd          | F           | 4500<br>Pram | Enc      | t Obj         | ict.        | 57<br>Fetu | B Ad    | -02<br>dt'1 | 43<br>GH | 11 D           | ict   |     | ontr | act     |       |                     |                  | Ω.         | nuit           | ties          |    |
| A | сст        | 61           | 28          | 100          | •           | 1681         | 100      | n 11          | 100         | 201        | 1       |             |          |                | L S C |     | oner | acc     |       | Ann                 | #1 De            | н —        | 1 Co           | 1 1           |    |
| A | сст        | 02           | 20          | 100          |             | 2111         | 100      | 0 110         | 100         | 201        | i -     |             |          |                |       |     |      |         |       | Ann                 | #2 De            | d 2        | 2 60           | · ·           |    |
| A | ССТ        | 03           | 20          | 100          |             | 2211         | 100      | 0 110         | 000         | 201        | 1       |             |          |                |       |     |      |         |       |                     |                  |            |                |               |    |
| A | сст        | 04           | 20          | 100          |             | 1083         | 100      | 0 110         | 000         | 201        | 1       |             |          |                |       |     |      |         |       |                     |                  |            |                |               |    |
| A | сст        | 05           | 20          | 100          |             | 2113         | 100      | 0 110         | 000         | 201        | 1       |             |          |                |       |     |      |         |       |                     |                  |            |                |               |    |
|   |            |              |             |              |             |              |          |               |             |            | To      | tals        |          |                |       |     |      |         |       |                     |                  |            |                |               |    |
| 0 | ASD        | I G          |             | 4533         | .59         | 0            | ASDI     | Amt           | _ 2         | 81.0       | 8       |             | HI Gr    | - 4            | 533.  | 59  | HI   | Amt     | 6     | 5.74                |                  |            | -              |               |    |
| D | ed         | 03 1         |             | Ded          | 84<br>0 0   | N D          | ed 1     | 7 N           | Ded         | 501        | De      | d           | D        | )ed            |       | D   | ed   |         | Ded   |                     | Ded              |            | Dec            | 1             |    |
|   | с<br>Ьо    | 0.0          | 9           | 14<br>Dod    | z.z         | у<br>,       | 14<br>od | .58           | Dod         | 11.7       | ,<br>Do | a           |          | bod            |       | n   | od   |         | Dod   |                     | Dod              |            | Dou            | 4             |    |
|   | eu         |              |             | veu          |             | U            | eu       |               | Deu         |            | De      | u           | L        | eu             |       | U   | eu   |         | Deu   |                     | Deu              |            | Det            |               |    |
|   |            |              |             |              |             |              |          |               |             |            |         |             |          |                |       |     |      |         |       |                     |                  |            |                |               |    |
|   |            |              |             |              |             |              |          |               |             |            |         |             |          |                |       |     |      |         |       |                     |                  |            |                |               |    |
|   |            |              |             |              |             |              |          |               |             |            |         |             |          |                |       |     |      |         |       |                     |                  |            |                |               |    |
|   | **         | * Gi         | 105         | s Pa         | y           | 453          | 3.59     | **)           | • De        | duct       | ions    | 8           | 37.45    | *              | ** N  | et  | Pay  | 36      | 96.14 | ***                 | Non T            | ах         |                |               |    |
| E |            | <b>ا</b> ر ا | ₽Ŷ          | ₹            |             | a.           | . 61     | FF 6V         | 501         | <b>.</b>   | T .     |             | . /      | <b>T</b>       | (     | ٦İ. | 🔳    |         |       | Q                   |                  |            | 19.0           | 94.00         | )  |
| - | -          |              |             | 贏            | 1           |              |          |               |             |            |         |             |          |                | 1     |     | Help |         |       |                     |                  |            |                |               |    |
| F | 16 🔨       | F17          | -14/        | F18          |             |              |          |               |             |            |         |             |          |                |       |     | neih | _       |       |                     |                  |            |                |               |    |

Calculate and Display an Employee's Pay – Screen 1

Release 19.04.00 – Calendar Year 2019 Year-End Closing Procedures Miscellaneous Changes / Installation Instructions

| A           | PCG Dist=89                   | 91 Rel=          | =19.04.00 12               | 2/11/2019            | PCG 003 SV             | C:\DEVSYS                               | C:\SECOND                 | WHITE                                        |                                       | - 0                       | ×       |
|-------------|-------------------------------|------------------|----------------------------|----------------------|------------------------|-----------------------------------------|---------------------------|----------------------------------------------|---------------------------------------|---------------------------|---------|
| Empi<br>Tax | <b>#: 88498</b><br>Marital S  | AD9IS(<br>tatus  | C<br>DN, IS9IA<br>- Federa | alculat<br>H<br>l: M | te and Dis<br>State: B | splay Pay<br>999-08-<br>AEIC Ind        | 8498 Sec 12<br>: AEIC Pau | <mark>Screen</mark><br>5 Y Loc 02<br>ment: . | <mark>2 of 2</mark><br>01 Clas<br>00  | PAY<br>55 <mark>01</mark> | COMP    |
| Fed         | : Mar M                       | Exempt           | t 0 2020                   | ₩-4 Y                | W/H Cd 1               | Addn Amt/                               | % 50.00 Box               | 2 Y 3-Dep 9                                  | 8765.43                               | 4a-Inc 5                  | 4321.12 |
| Sta         | te: Mar B                     | Allow            | M[1] D[6                   | 2]                   | W/H Cd O               | Addn Amt/                               | %<br>                     |                                              | Fed 4b-c                              | deduct 6                  | 5432.10 |
| 201<br>201  | ccnes:                        | Fea<br>Out.      | Y<br>-be                   | State 1              | amt JS                 | /Med Y Pe<br>23 50 Out                  | nsion Y<br>-amt           | GHIN P                                       | ension ty                             | be ik?                    |         |
| neg         |                               | 000              |                            | neg                  | anc 490                | JJ. J. J. J. J. J. J. J. J. J. J. J. J. | anc                       |                                              |                                       |                           |         |
| Ded         | Short                         | ~~               | Employee                   | Emplr                | Employer               | Ded                                     | Short                     | Employee                                     | Emplr Er                              | nployer                   |         |
| Ես          | TPS                           | 011              | 272 01                     | riay<br>V            | 058 J1                 | Cu                                      | CHI - EMPLR               |                                              | riay<br>V                             | HIIUUIIC                  |         |
|             | FICA                          |                  | 346.82                     | ÷,                   | 346.82                 |                                         | diri chich                | 17.0                                         |                                       |                           |         |
| 03          | FED W/H T                     | AX               | 50.00                      | N N                  | 0.0102                 |                                         |                           |                                              |                                       |                           |         |
| 04          | GA INCOME                     | TAX              | 142.29                     | Ν                    |                        |                                         |                           |                                              |                                       |                           |         |
| 17          | VENDOR 00                     | 0016             | 14.58                      | N                    |                        |                                         |                           |                                              |                                       |                           |         |
| 50          | VENDOR 00                     | 5949             | 11.75                      | N                    |                        |                                         |                           |                                              |                                       |                           |         |
|             | Ban<br>DD #1 64<br>** Gross P | k<br>101<br>ay 1 | Account<br>011 1111        | 111408<br>           | Juctions               | Net Pay<br>3696.14<br>837.45            | *** Net Pay               | Ann <b>#1</b> Ded<br>Ann #2 Ded<br>3696.14   | Annuitie<br>1 Co<br>2 Co<br>*** Non 1 | 25<br>1<br>Fax            |         |
| ENTER       |                               | ol a             |                            |                      | a [ 1995-5 ]           |                                         |                           |                                              | ~                                     | 10                        | 01. 00  |
| F16         | F1 ► ★ F2 ◄                   | ×̃ ⊧₃€<br>⊪      | <b>9</b> F46A F5           | 6T F6                | F7 F8                  | F9 F10                                  | T FII FII Help            | F                                            | 15                                    | 19.                       | 84.88   |

Calculate and Display an Employee's Pay – Screen 2

# A2.4. PCGenesis Software ID for 2019 ACA Reporting to the IRS

The information published below is obtained from *IRS Publication 5164*, *Test Package for Electronic Filers of Affordable Care Act (ACA) Information Returns (AIR) (Processing Year 2019)*. This IRS publication can be viewed at the following link: <u>https://www.irs.gov/pub/irs-pdf/p5164.pdf</u>.

According to *IRS Publication 5164*, Software Developers need a new Software ID for <u>each</u> tax year and each ACA Information Return Type they support. The software information must be updated <u>yearly</u> on the ACA Application for TCC. Annual AATS testing is required for Software Developers.

**<u>NOTE</u>**: At the time of this release, the PCGenesis development team <u>has recertified the PCGenesis</u> application for ACA reporting.

# A2.5. Applying for a TCC ID for the IRS AIR System

The IRS system that accepts ACA file transmissions, the AIR system, is brand-new. Anyone who already has e-filing credentials with the IRS, and now intends to submit ACA files, must go through **an entirely new registration process** in order to gain access to the AIR system. Credentials with the FIRE system for 1099 returns will not work for transmissions of ACA returns.

**<u>NOTE</u>**: Those Georgia school districts that used PCGenesis to complete their ACA reporting in 2018 should already have <u>two</u> individuals who applied for and received their TCC IDs required for the IRS AIR system. Those individuals who received a TCC ID must <u>not</u> let their E-Services IDs expire. Once a TCC ID has been established, the user should update their E-Services ID every few months. If the TCC ID has expired, the individual will need to reapply by following the steps outlined below. Therefore, IRS AIR users should be sure to test their E-Services ID EARLY!!!

Here is the IRS.gov link for registering for the TCC account.

https://www.irs.gov/Tax-Professionals/e-services---Online-Tools-for-Tax-Professionals

Step 1. Apply for e-services IDs. At least two people must register for two separate e-services IDs. For this, each person will need to enter their personal, exact adjusted gross income on the IRS records for their Social Security Number. Each person will choose a user ID, password, and PIN, as well as answers to various security questions. <u>Please screenshot the answers to these security questions</u>.

If your adjusted gross income checks out, you can start the application for the e-services login ID, and you will see a menu item for applying for the TCC code. The IRS will mail each user a code in 10 days to your IRS address on file to confirm the e-services ID. At this point, you can start, but not complete the TCC application. The TCC application can't be completed until you confirm the e-services user ID with the confirmation code sent in the U.S. postal mail.

<u>Advice</u>: Please write down the password, PIN, and exact answers to all security questions. If you accidentally lock your ID after 3 incorrect tries, and don't have your PIN and ALL the exact answers to the security questions, you will have to re-do *Step 1* and wait another 10 days for the confirmation in the mail. Calling IRS will not help if you forgot anything you originally entered.

**Step 2.** Apply for AIR TCC code. This is the code necessary for IRS ACA file submission. The TCC application needs a minimum of two people who have completed *Step 1*. One person has to be a high level in the organization.

# A2.6. Submitting ACA Test Files to the IRS for First-Time Users

The information published below is obtained from *IRS Publication 5164*, *Test Package for Electronic Filers of Affordable Care Act (ACA) Information Returns (AIR) (Processing Year 2019)*. This IRS publication can be viewed at the following link: <u>https://www.irs.gov/pub/irs-pdf/p5164.pdf</u>.

**<u>NOTE:</u>** According to *IRS Publication 5164*, transmitters (Georgia school districts and RESAs) are required to complete communication testing to transmit information returns to the IRS only for the <u>first</u> year in which they will transmit returns. **This means that Georgia school districts who used PCGenesis to complete their ACA reporting in 2018 will NOT need to redo the ACA test file submissions in 2019 for 2019 ACA reporting.** 

## **Required Step:** Submitting ACA Test Files to the IRS

## For <u>first-time</u> users of the PCGenesis ACA software, this step must be completed before production ACA files can be submitted to the IRS.

**Transmitters and Issuers** must use approved software to perform a communications test with the IRS for ACA reporting. PCGenesis is an approved software package for submission of 1095-C forms. Issuers are only required to successfully complete the communication test <u>once</u>.

## Why Is Testing Required?

The purpose of required testing prior to Production is to ensure that:

- The IRS can receive and process the electronic information returns.
- Software Developers, Transmitters, and Issuers can send electronic information returns and retrieve Acknowledgments.
- Software Developers, Transmitters, and Issuers use the correct format and electronic filing specifications for the AIR system.

## **Action Required:**

Any PCGenesis School District or RESA that will be submitting ACA XML test transmission files to the IRS must access the GaDOE documentation website at:

http://www.gadoe.org/Technology-Services/PCGenesis/Pages/default.aspx

to obtain the instructions for submitting the test files. Refer to the <u>Payroll System Operations Guide</u>, Section D: Monthly/Quarterly/Annual/Fiscal Report Processing, Topic 4: Processing Annual Reports -1095-C Statement Processing, Submitting ACA Test Files to the IRS for detailed instructions. PCGenesis supplies the two XML files which are required for testing. The two files have the following naming conventions and can be found in the **K:\SECOND\PERDATA** directory:

- 1 MANIFEST\_1094C\_Request\_xxxxx\_20191114T010101005Z.xml
- 2 1094C\_Request\_xxxxx\_20191114T010101005Z.xml

### Where: xxxxx represents the school district's TCC ID.

The user must rename the two files replacing the **xxxxx** with the school district's **TCC ID**. Then, the user must follow the instructions in the <u>Payroll System Operations Guide</u>, Section D: Monthly/Quarterly/Annual/Fiscal Report Processing, Topic 4: Processing Annual Reports - 1095-C Statement Processing, Submitting ACA Test Files to the IRS, Section A2. Uploading Test .xml Files to the IRS Website of the PCGenesis documentation.

Your site will not be able submit your regular production ACA 1095-C transmission files to the IRS until your TCC ID has passed the communications step.

# A2.7. Calendar Year 2019 W-2 Form Processing

Calendar year 2019 Internal Revenue Service (IRS) W-2 forms have not changed from 2018.

The installation of Release 19.04.00 makes calendar year **2020** W-2 forms available for employees terminating and requesting W-2's for calendar year 2020. The 2020 W-2 form is available on the *Print Blank W-2 Form* menu (F2, F4, F11).

# A3. Financial Accounting and Reporting (FAR) System

# A3.1. Vendor Payments for Any Period, Detail by Check Number

A new report has been added to the *Vendor Payments for Any Period* menu. The *Vendor Payment Detail by Check Number Report* (F1, F9, F1, F1, F15) lists vendor payments in order by vendor number, check bank, check/wire transfer number, and sequence number in detail format. The report is sorted by the vendor number and then by the bank and check number. The report shows all of the claim numbers associated with the check, but does not print any general ledger account information. The report prints the full text of the claim descriptions and vendor reference fields. The *Vendor Payment Detail by Check Number Report* will make it easy to research checks/wire transfers and the claims associated with a vendor.

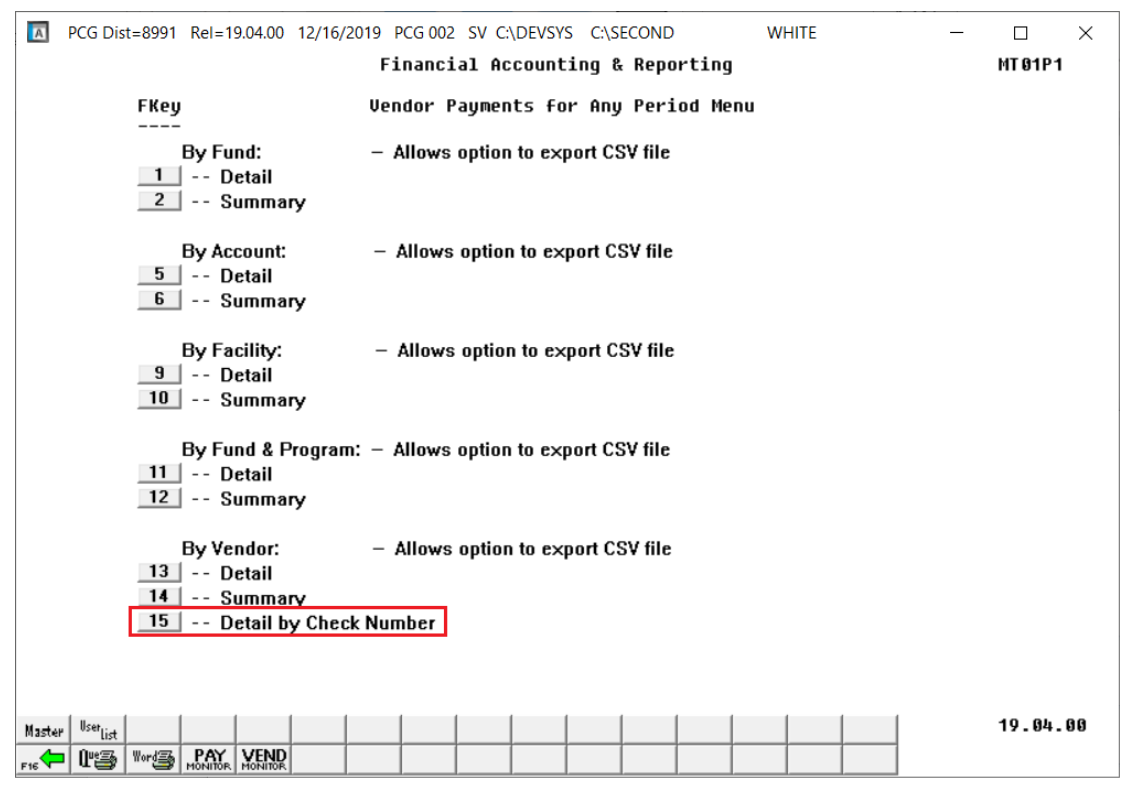

Vendor Payments for Any Period Menu

| EPORT DATE: 12-16-2 | 2019 TIME: 15:24                                                   | VENDOR PAYMENT DETAIL BY<br>7-01-18 THRU 6-30 | CHECK NUMBER |           | PAGE 106 |
|---------------------|--------------------------------------------------------------------|-----------------------------------------------|--------------|-----------|----------|
| ENDOR NO. & NAME SE | Q DESCRIPTION                                                      | REFERENCE                                     | DATE BA      | NK CHECK# | AMOUNT   |
| 2892 VENDOR 002892  | 2                                                                  |                                               | 05 45 40 PT  |           | 100.00   |
| 999                 | GAPT CONF                                                          | 2393                                          | 05-17-19 BK  | 05/00/    | 190.00   |
| 995                 | 50 STUFF<br>GAPT CONFERENCE                                        | 2497                                          | 05-17-19 BK  | 01 057007 | 230.00   |
| 995                 | 51 STUFF                                                           | 2395                                          | 05-17-19 BK  | 01 057007 | 230.00   |
| 995                 | 52 STUFF                                                           | 2421                                          | 05-17-19 BK  | 01 057007 | 230.00   |
| 995                 | GAPT CONFERENCE<br>53 STUFF                                        | 2494                                          | 05-17-19 BK  | 01 057007 | 230.00   |
| 995                 | GAPT CONFERENCE<br>54 STUFF                                        | 2496                                          | 05-17-19 BK  | 01 057007 | 230.00   |
|                     | GAPT CONFERENCE                                                    |                                               | *** TOTAL F  | OR 057007 | 1,340.00 |
| 994                 | 17 STUFF                                                           | 2136                                          | 05-24-19 BK  | 01 057032 | 50.00    |
| 9948                | '19 GAPT ADMIN WRKSHP<br>18 STUFF                                  | 2607                                          | 05-24-19 BK  | 01 057032 | 450.00   |
|                     | '19 GAPT WRKSHP                                                    |                                               | *** TOTAL F  | DR 057032 | 500.00   |
| 2896 VENDOR 002896  | 5                                                                  |                                               |              |           |          |
| 997                 | P.HYDE/JCMS_BENO/JEFF                                              | 244191A                                       | 07-31-18 BK  | 01 055075 | 1,194.69 |
|                     | ,                                                                  |                                               | *** TOTAL F  | OR 055075 | 1,194.69 |
| 997                 | 78 STUFF                                                           | 266640A                                       | 10-19-18 BK  | 01 055680 | 1,785.25 |
|                     | C.NOIESIONE/JCH5                                                   |                                               | *** TOTAL F  | DR 055680 | 1,785.25 |
| 2946 VENDOR 002946  | 5                                                                  |                                               |              |           |          |
| 960                 | D2 STUFF<br>J.WILLIAMS/TRANSPORTATION<br>J.WILLIAMS/TRANSPORTATION | 9955218828<br>DN                              | 08-16-18 BK  | 01 055203 | 16.74    |
|                     |                                                                    |                                               | *** TOTAL F  | DR 055203 | 16.74    |
| 960                 | )1 STUFF<br>                                                       | 9955899871<br>N                               | 09-13-18 BK  | 01 055427 | 16.74    |
|                     |                                                                    |                                               | *** TOTAL F  | OR 055427 | 16.74    |
| 960                 | 0 STUFF                                                            | 9956600725                                    | 10-12-18 BK  | 01 055628 | 16.20    |
|                     | J.WILLIAMS/TRANSPORTATIO                                           | ИС                                            | *** TOTAL F  | DR 055628 | 16.20    |

Vendor Payment Detail by Check Number Report - Example

# Section B: Installation Instructions for Release 19.04.00 Software

# B1. Perform a PCGenesis Full Backup

Proceed to section *B2*. *Verify Windows Security Group GENUSERS* in this document if these two conditions are met:

- 1. The prior evening's full system backup was successful.
  - In addition to its current labeling, also label the prior evening's backup media as "Data Backup Prior to Release 19.04.00".
  - Continue to use the backup in the normal backup rotation.
- 2. <u>No work</u> has been done in PCGenesis since the prior backup.

Otherwise, continue with the instructions in section *B1*. *Perform a PCGenesis Full Backup* if these two conditions are <u>not</u> met.

| Step | Action                                                                                                    |
|------|----------------------------------------------------------------------------------------------------|
| 1    | Verify all users are logged out of PCGenesis.                                                                                                    |
| 2    | Stop the VerraDyne Queue Service ( <b>VQueueService</b> ) and the SQL Express Service ( <b>SQLEXPRESSPCG</b> ) prior to running a full backup of the <b>K</b> :\ PCGenesis disk drive or else the backup will not run to completion.                                                                                                    |
|      | If the <i>Uspool</i> background task has not yet been removed from the from "All Users Startup", close <i>Uspool</i> at the server. <i>Uspool</i> must be permanently removed and should no longer be running on the server.                                                                                                    |
| 3    | Perform a PCG Full Backup to CD or DVD or USB.                                                                                                    |
| 4    | When the PCGenesis backup completes, label the backup CD or DVD or USB <b>"Full System Backup Prior to Release 19.04.00</b> ".                                                                                                    |
| 5    | <b>Start the SQL Express Service</b> : <b>SQLEXPRESSPCG must be running before starting</b><br><b>the release installation.</b> If <i>SQL Server</i> is not running, the <b>PCGenesisDB</b> cannot be updated<br>during the release installation. If you run a full backup prior to installing the release and<br><i>SQL Server</i> has been stopped, the following commands can be executed to restart<br><b>SQLEXPRESSPCG</b> . |
|      | <ul> <li>The following commands should be entered in the command prompt for <i>Windows</i> or added to the backup bat file to start the services.</li> <li>NET START MSSQL\$SQLEXPRESSPCG</li> </ul>                                                                                                    |
| 6    | Proceed to B2. Verify Windows Security Group GENUSERS.                                                                                                    |

# **B2.** Verify Windows Security Group GENUSERS

The DOE is continuing the conversion of PCGenesis data tables into a *SQL Server* database in the 19.04.00 release.

Operating System Requirements for the PCGenesis Database

1. Prior to release 19.01.00, the PCGenesis document *New Server Installation Checklist* recommended setting up **GENUSERS** as the Windows Server security group for all PCGenesis users, but this requirement was not enforced. Please refer to *Page 2*, *Step 4* in the following document:

http://www.gadoe.org/Technology-Services/PCGenesis/Documents/Tech\_A1\_New\_Server\_Install.pdf

Starting with release 19.01.00, the security user group GENUSERS is now required.

2. Please forward this notice to your IT support team and ask them to verify the setup of **GENUSERS** on your PCGenesis Windows Server. If **GENUSERS** is not the current security group for PCGenesis users, please have the IT staff set up **GENUSERS** as directed in the document referenced above.

If you have any questions or need further assistance, please contact the Technology Management Customer Support Team by using the Help-dticket link on the left side of the MyGaDOE portal menu.

To Login to the MyGaDOE portal please follow this link: <u>https://portal.doe.k12.ga.us/Login.aspx</u>

# **B3. Install PCGenesis Release 19.04.00**

# FROM THE PCGENESIS SERVER

# Important Note

# The person installing the PCGenesis release must be a member of the <u>system</u> administrator security group on the PCGENESIS server!

| Step | Action                                                                                                    |
|------|----------------------------------------------------------------------------------------------------|
| 1    | <b><u>NOTE</u></b> : The person installing the PCGenesis release must be a member of the system administrator security group on the PCGenesis server. This is required to properly install the <i>PCGenesisDB</i> database components contained in this release.                  |
| 2    | Start the SQL Express Service: SQLEXPRESSPCG must be running before starting the release installation. If <i>SQL Server</i> is not running, the PCGenesisDB cannot be updated during the release installation.                                                                    |
| 3    | Verify all users are logged out of PCGenesis.                                                                                                    |
| 4    | Open Windows® Explorer.                                                                                                    |
| 5    | Navigate to the K:\INSTAL directory.                                                                                                    |
| 6    | Verify PCGUNZIP.EXE, RELINSTL.BAT, and INSTLPCG display.                                                                                                    |
|      | <i>If PCGUNZIP.EXE and RELINSTL.BAT and INSTLPCG do not display, return</i> to the <i>MyGaDOE Web portal, and detach the files from the Web portal again.</i>                                                                                                    |
| 7    | *** ALERT ***                                                                                                    |
|      | After downloading the files we need to make sure they are not blocked, otherwise when we unzip, ALL the files will all be blocked. This is a new security feature of the Windows Server 2012 / 2016 operating system.                                                             |
|      | To check whether the files have been blocked, <b>right-click</b> on each of the downloaded files and select <b>Properties</b> . If you see a security message at the bottom, as shown below, you will need to click the ' <b>Unblock</b> ' button. This is a very important step! |
|      | For each of the downloaded files in K:\INSTAL, right-click on the filename and select 'Properties'.                                                                                                    |

After right-clicking on each file, select the 'Properties' option:

| Open with         Scan with Windows Defender         Restore previous versions         Send to       >         Cut         Copy         Create shortcut         Delete |
|----------------------------------------------------------------------------------------------------|
| Rename                                                                                                    |
| Properties                                                                                                    |

Depending on the version of the Windows operating system, the following screen displays:

| INSTLPCG P    | roperties                                                                                              | × | ≝             | pcgunzip.exe Properties                                                                  |
|---------------|----------------------------------------------------------------------------------------------------|---|---------------|------------------------------------------------------------------------------------------|
| General Secur | ity Details Previous Versions                                                                          |   | General Comp  | patibility Security Details Previous Versions                                            |
|               | INSTLPCG                                                                                               |   | 2             | pcgunzip.exe                                                                             |
| Type of file: | File                                                                                                   |   | Type of file: | Application (.exe)                                                                       |
| Description:  | INSTLPCG                                                                                               |   | Description:  | pcgunzip.exe                                                                             |
| Location:     | K:\INSTAL                                                                                              |   | Location:     | K:\INSTAL                                                                                |
| Size:         | 158 KB (162,304 bytes)                                                                                 |   | Size:         | 31.0 MB (32,552,342 bytes)                                                               |
| Size on disk: | 160 KB (163,840 bytes)                                                                                 |   | Size on disk: | 31.0 MB (32,555,008 bytes)                                                               |
| Created:      | Today, July 27, 2018, 2 minutes ago                                                                    |   | Created:      | Today, July 27, 2018, 9:24:21 AM                                                         |
| Modified:     | Today, July 27, 2018, 2 minutes ago                                                                    |   | Modified:     | Today, July 27, 2018, 9:24:22 AM                                                         |
| Accessed:     | Today, July 27, 2018, 2 minutes ago                                                                    |   | Accessed:     | Today, July 27, 2018, 9:24:21 AM                                                         |
| Attributes:   | <u>R</u> ead-only <u>H</u> idden A <u>d</u> vanced                                                     |   | Attributes:   | Read-only Hidden Advanced                                                                |
| Security:     | This file came from another computer Unblock<br>and might be blocked to help protect<br>this computer. |   | Security:     | This file came from another computer and might be blocked to help protect this computer. |
|               | OK Cancel Apply                                                                                        |   | L             | OK Cancel Apply                                                                          |

Georgia Department of Education Richard Woods, State School Superintendent December 23, 2019 • 10:19 AM • Page 19 of 39 All Rights Reserved.

| Step | Action                                                                                                    |
|------|----------------------------------------------------------------------------------------------------|
| 8    | Check the bottom of the ' <i>Properties</i> ' dialog box to see if the following <b>security</b> warning is displayed:                                                                                                    |
|      | "This file came from another computer and might be blocked to help protect this computer."                                                                                                    |
|      | If the option is presented, select $(Unblock)$ or check $\square$ the box to the left of <b>Unblock</b> .                                                                                                    |
|      | Do this for each of the files in the K:\INSTAL directory.                                                                                                    |
| 9    | Right-click <b>RELINSTL.BAT</b> and select <i>Run as administrator</i> to perform the installation.                                                                                                    |
| 10   | If the message "Do you want to allow this app to make changes to your device?" is displayed, select Yes (Yes) to continue.<br>Next, a release installation status screen will display showing the release steps as they are completed. |

| User Account Control                                          | ×           |  |  |  |
|---------------------------------------------------------------|-------------|--|--|--|
| Do you want to allow this app to make changes to your device? |             |  |  |  |
| Windows Comman                                                | d Processor |  |  |  |
| Verified publisher: Microsoft W                               | indows      |  |  |  |
| Show more details                                             |             |  |  |  |
| Yes                                                           | No          |  |  |  |
|                                                               |             |  |  |  |

CG Dist=8991 Current Release 18.04.00 0 03/18/2019 SV 8991 K:\SECOND \_ ٥ X Inst1PCG Install PCGenesis Release 19.nn.nn Installation Action Status PCGOS 2K 2008 PCGTYPE SU Check Previous Install Continue Installation PCGenesis Status No Active User WinZip Self-Extractor - PCGUNZIP.exe X PCGUnzip To unzip all files in PCGUNZIP.exe to the specified Copy Files Unzip folder press the Unzip button. Run WinZip Conversion Unzip to folder: K:\INSTAL Browse ... Close Finish Installation Overwrite files without prompting About Help Installation in Process 19.nn.nn

A screen will display showing the progress of the installation:

For PCGenesis Release 19.04.00 successful installations, the following message displays:

| Ā | PCG Dist=8991 | Current Release 18.04.00 0 03/18/2019 | SV 8991      | K:\SECOND —             | ٥      | ×   |
|---|---------------|---------------------------------------|--------------|-------------------------|--------|-----|
|   |               | Insta                                 | 11 PCGenesis | Release                 | Instl  | PCG |
|   |               |                                       | 19.nn.nn     |                         |        |     |
|   |               |                                       |              |                         |        |     |
|   |               | Installation Action                   |              | Status                  |        |     |
|   |               | PCGOS                                 |              | 2K 2008                 |        |     |
|   |               | PCGTYPE                               |              | SU                      |        |     |
|   |               | Check Previous Install                |              | Continue Installation   |        |     |
|   |               | PCGenesis Status                      |              | No Active User          |        |     |
|   |               | PCGUnzip                              |              | Files Unzipped          |        |     |
|   |               | Copy Files                            |              | Files Copied            |        |     |
|   |               | Conversion                            |              | Conversion Completed    |        |     |
|   |               | Finish Installation                   |              | Installation Successful |        |     |
|   |               |                                       |              |                         |        |     |
|   |               |                                       |              |                         |        |     |
|   |               |                                       |              |                         |        |     |
| _ | Any Key to    | Continue                              |              |                         | 19.nn. | .nn |
|   |               |                                       |              |                         |        |     |

Georgia Department of Education Richard Woods, State School Superintendent December 23, 2019 • 10:19 AM • Page 21 of 39 All Rights Reserved.

| Step | Action                                                                                                 |
|------|----------------------------------------------------------------------------------------------------|
| 11   | Select Enter to close the window.                                                                      |
| 12   | If the installation was successful: Proceed to B4. Verify Release 19.04.00 Was Successfully Installed. |
|      | If the installtion was unsuccessful: Proceed to Step 13.                                               |

A problem message displays if an error occurred:

| st1PCG |
|--------|
|        |
|        |
|        |
|        |
|        |
|        |
|        |
|        |
|        |
|        |
|        |
|        |
|        |
|        |
|        |
| .nn.nn |
|        |

| Step | Action                                                                                                    |
|------|----------------------------------------------------------------------------------------------------|
| 13   | Select <b>F16</b> to close the window.                                                                                                    |
| 14   | Return to the <i>MyGaDOE</i> Web portal, and detach the files again.                                                                                                    |
| 15   | Contact the Technology Management Customer Support Center for additional assistance if needed. A description of the error will display with instructions to call the Help Desk. |

A warning message will display if the release installation is repeated:

| A | PCG Dist=8991  | Current Release 19.01.00 0 0               | )3/18/2019 | SV 8991    | K:\SECOND       | - | ٥      | ×  |
|---|----------------|--------------------------------------------|------------|------------|-----------------|---|--------|----|
|   |                | Check Mast                                 | er convers | ion for Re | lease 19.nn.nn  |   | CHANEX | P1 |
|   |                | * * * Warning on                           | Check Mas  | ter File C | onversion * * * |   |        |    |
|   | CHECK<br>has a | MASTER conversion<br>Lready run successful | 1y         |            |                 |   |        |    |
|   | Press          | Any Key to Continue                        |            |            |                 |   | 19.nn. | nn |

A warning message will display if the release installation is repeated, but in this case, the installation is considered successful. In this instance, select any key to continue:

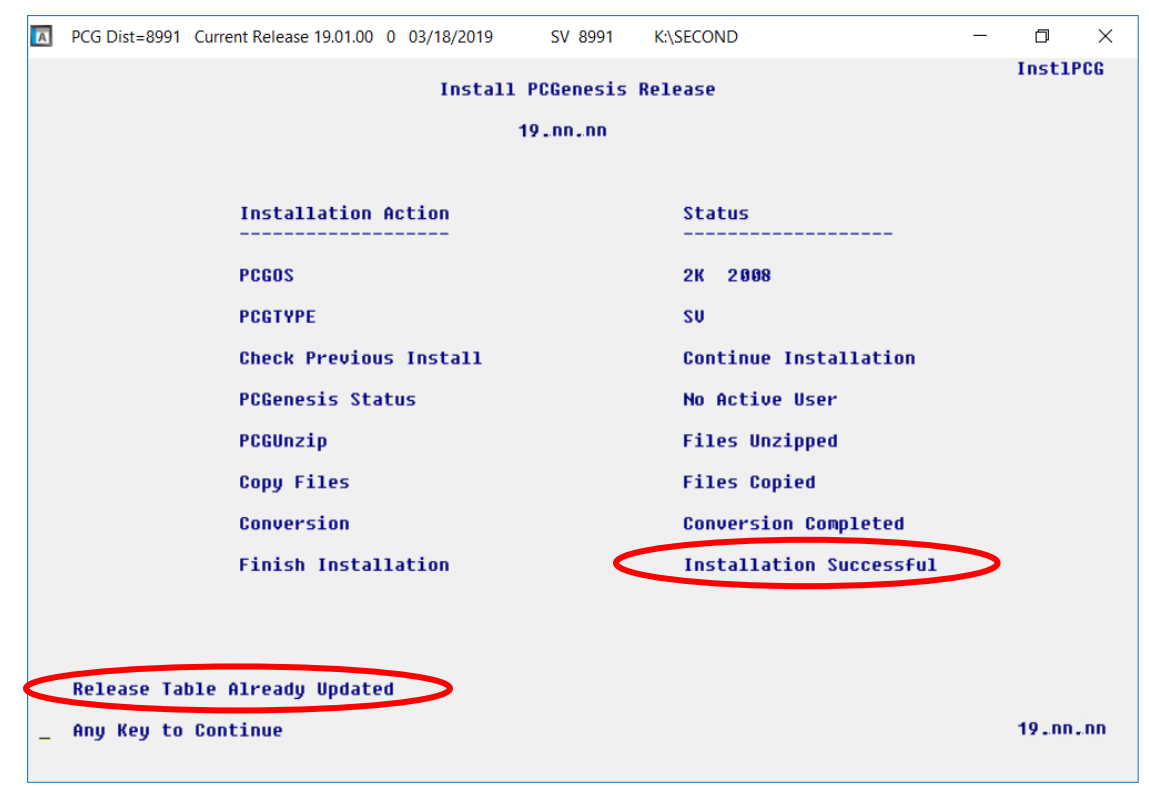

Georgia Department of Education Richard Woods, State School Superintendent December 23, 2019 • 10:19 AM • Page 23 of 39 All Rights Reserved.

| Step | Action                                                             |
|------|--------------------------------------------------------------------|
| 16   | Proceed to B4. Verify Release 19.04.00 Was Successfully Installed. |

Georgia Department of Education Richard Woods, State School Superintendent December 23, 2019 • 10:19 AM • Page 24 of 39 All Rights Reserved.

# B4. Verify Release 19.04.00 Was Successfully Installed

| Step | Action                                                                                                   |
|------|----------------------------------------------------------------------------------------------------|
| 1    | Log into PCGenesis.                                                                                      |
| 2    | From the <i>Business Applications Master Menu</i> , select <b>30</b> ( <b>F30</b> - System Utilities).   |
| 3    | From the <i>System Utilities Menu</i> , select <b>17</b> ( <b>F17</b> - Display Current Release Number). |

## The following screen displays:

| A            | PCG Dist=8991      | Rel=19.04.00                                                       | 12/09/2019                                                                                                    | PCG 001                                                                                              | SV C:\DEVSYS                                                                                                    | C:\SECOND                        | WHITE               | − □ ×<br>Defnrelm         |
|--------------|--------------------|--------------------------------------------------------------------|----------------------------------------------------------------------------------------------------|----------------------------------------------------------------------------------------------------|----------------------------------------------------------------------------------------------------|----------------------------------|---------------------|---------------------------|
|              |                    | The F                                                              | ollowing                                                                                                    | D.O.E.                                                                                               | Releases Ha                                                                                                    | ave Been S                       | uccessfully Loaded: |                           |
|              |                    | DOE<br>DOE<br>DOE<br>DOE<br>DOE<br>DOE<br>DOE<br>DOE<br>DOE<br>DOE | 17.02.00<br>17.03.00<br>17.03.01<br>17.04.00<br>18.01.00<br>18.02.00<br>18.03.01<br>18.03.01<br>18.04.00<br>19.01.00<br>19.03.00<br>19.03.01 | 06/3<br>09/2<br>11/3<br>12/2<br>03/3<br>06/2<br>09/2<br>11/3<br>12/3<br>03/2<br>06/2<br>09/3<br>11/2 | 8/2017<br>9/2017<br>9/2017<br>9/2017<br>1/2018<br>9/2018<br>9/2018<br>9/2018<br>9/2018<br>9/2018<br>9/2019<br>9/2019<br>9/2019<br>9/2019<br>9/2019 |                                  | ,<br>,              |                           |
| ENTER<br>F16 | .NET Fr<br>.NET Fr | amework 3.<br>amework 4.                                           | 5: Y S<br>5: Y S<br>5: Y S                                                                                                    | 1273<br>QL SERI<br>QL SERI                                                                           | VER EXPRESS<br>VER EXPRESS<br>VER EXPRESS                                                                                                    | 2012: Y<br>2016: N<br>F16 to Exi | SQL MANAGEMENT S    | TUDIO 2016: N<br>18.01.00 |

| Step | Action                                                                                                    |
|------|----------------------------------------------------------------------------------------------------|
| 4    | Verify Release 19.04.00 displays.                                                                                                    |
|      | The number of releases and the release installation date displayed may not correspond with the preceding screenshot example. This is acceptable as long as <b>DOE 19.04.00</b> displays. If Release 19.04.00 does not display, contact the Technology Management Customer Support Center for assistance. |
| 5    | Select ENTER (Enter)                                                                                                    |
|      |                                                                                                    |
| 6    | Log off the PCGenesis server.                                                                                                    |
| 7    | Verify users remain logged out of PCGenesis.                                                                                                    |

Georgia Department of Education Richard Woods, State School Superintendent December 23, 2019 • 10:19 AM • Page 25 of 39 All Rights Reserved.

# **B5.** Perform a PCGenesis Full Backup After Release 19.04.00 is Installed

| Step | Action                                                                                                    |
|------|----------------------------------------------------------------------------------------------------|
| 1    | Verify all users are logged out of PCGenesis.                                                                                                    |
| 2    | Stop the VerraDyne Queue Service ( <b>VQueueService</b> ) and the SQL Express Service ( <b>SQLEXPRESSPCG</b> ) prior to running a full backup of the <b>K</b> :\ PCGenesis disk drive or else the backup will not run to completion. |
|      | If the <i>Uspool</i> background task has not yet been removed from the from "All Users Startup", close <i>Uspool</i> at the server. <i>Uspool</i> must be permanently removed and should no longer be running on the server.         |
| 3    | Perform a PCG Full Backup to CD or DVD or USB.                                                                                                    |
| 4    | When the PCGenesis backup completes, label the backup CD or DVD or USB <b>"Full System Backup After Release 19.04.00</b> ".                                                                                                    |
| 5    | Restart the SQL Express Service ( <b>SQLEXPRESSPCG</b> ). After waiting <u>at least two minutes</u> , restart the <b>VQueueService</b> in View local services (View local services).                                                 |

# Section C: After PCGenesis Release 19.04.00 Has Been Installed

# C1. Verify Contents of the End-of-November Backup

This step is very, very important! The PCGenesis development team wants to ensure that all school districts are creating a backup of the PCGenesis data, including the contents of the **PCGSQLdb** database directories as well as the **SECOND** data. Our concern is that school districts do not have a good backup of the <u>database</u> data, in which case you may not realize that you have an incomplete backup and *a critical problem*. School districts are under increasing pressure from hackers and malware attacks and therefore, it is nothing short of imperative that you can recover your PCGenesis data in case of an attack, or other data center catastrophe. To that end, please follow the steps below.

| Step | Action                                                                                                    |  |  |  |  |  |
|------|----------------------------------------------------------------------------------------------------|--|--|--|--|--|
| 1    | Verify you have a <u>weekly full backup of K:</u> that you retain for at least 4 weeks.                                                                                                    |  |  |  |  |  |
|      | Include a <b>full backup</b> of <b>K</b> : * in the site's standard server backup process                                                                                                    |  |  |  |  |  |
|      | • Recommend <b>full backup</b> of <i>K</i> :\*.* <u>every night</u> if possible                                                                                                    |  |  |  |  |  |
|      | • Minimum of one full backup of <i>K</i> :\*.* every week ( <b>Required</b> )                                                                                                    |  |  |  |  |  |
|      | • Retain at least 4 weeks of <i>K</i> :\*.* (Required)                                                                                                    |  |  |  |  |  |
| 2    | Verify you have a <u>daily</u> backup of K:\SECOND\*.* <u>and</u> K:\PCGSQLdb\*.* that you retain                                                                                                    |  |  |  |  |  |
|      | for at least 4 weeks                                                                                                    |  |  |  |  |  |
|      | Daily backup of <i>K</i> :\ <i>SECOND</i> \*.* and <i>K</i> :\ <i>PCGSQLdb</i> \*.* (Required)                                                                                                    |  |  |  |  |  |
|      | • Use of CD, DVD, or USB is recommended                                                                                                    |  |  |  |  |  |
|      | Nightly backup following each work day                                                                                                    |  |  |  |  |  |
|      | Nightly media may remain under control of PCG administrator                                                                                                    |  |  |  |  |  |
|      | Proper security and offsite storage measures     (Required)                                                                                                    |  |  |  |  |  |
|      | <ul> <li>Retain daily backups of K:\SECOND\*.* and K:\PCGSQLdb\*.* for 4 weeks<br/>(Required)</li> </ul>                                                                                                    |  |  |  |  |  |
|      | <ul> <li>Retain one daily backup each month of K:\SECOND\*.* and K:\PCGSQLdb\*.* for<br/>at least one year (Required)</li> </ul>                                                                                                    |  |  |  |  |  |
| 3    | Request your IT representative obtain the November 30 <sup>th</sup> backup of PCGenesis data. Obtain either the weekly <b>full backup of K:</b> or the <b>daily backup of K:</b> \SECOND\*.* and <b>K:\PCGSQLdb</b> \*.*, but make sure it is the end-of- <u>November 2019</u> backup. |  |  |  |  |  |

| Step | Action                                                                                                    |
|------|----------------------------------------------------------------------------------------------------|
| 4    | Verify that this file exists on the November 30 <sup>th</sup> , 2019 backup:                                                                                                    |
|      | For Windows Server 2008:                                                                                                    |
|      | $K: \ \ \ \ \ \ \ \ \ \ \ \ \ \ \ \ \ \ \$                                                                                                    |
|      | For Windows Server 2012, 2016, or 2019:                                                                                                    |
|      | $K: \ \ \ \ \ \ \ \ \ \ \ \ \ \ \ \ \ \ \$                                                                                                    |
|      | If this file does not exist on your backup media, you will not be able to recover all your PCGenesis data!!!                                                                                                    |
| 5    | Verify that this directory exists on the November 30 <sup>th</sup> , 2019 backup, including all subdirectories and files within this directory:<br>K:\SECOND                                                                                                    |
| 6    | If you do not have both <b>PCGenesisDB.mdf</b> and <b>K:\SECOND</b> , you will <u>not</u> be able to recover<br>from a data center catastrophe! Make sure your IT team immediately corrects this situation.<br>Follow this link to the <u>PCGenesis Technical System Operations Guide</u> :<br><u>https://www.gadoe.org/Technology-Services/PCGenesis/Pages/Technical-System-Operations-Guide.aspx</u><br>Review the information in Section B: PCGenesis Backup / Reorganization / Restore. |
| 7    | If your district's backup procedures needed to be remediated, create a new backup by following the instructions in <i>Step 6</i> and then start this procedure over again at <i>Step 1</i> to verify the backup.                                                                                                    |

# **C2.** Calendar Year 2019 Year-End Closing Procedures Checklist

| C            | Contact the Technology Management Customer Support Center for assistance as needed.                                                    |                                                                                                    |  |  |  |  |
|--------------|----------------------------------------------------------------------------------------------------|----------------------------------------------------------------------------------------------------|--|--|--|--|
| Rej          | Refer to the indicated <u>Financial Accounting and Reporting</u> (FAR) and <u>Payroll System Operations Guide</u><br>topics as needed. |                                                                                                    |  |  |  |  |
| $\checkmark$ | Step                                                                                                    | Action                                                                                                    |  |  |  |  |
|              | AFT                                                                                                    | ER the last Calendar Year 2019 payroll. BEFORE the first Calendar Year 2020 payroll.                                                                                                    |  |  |  |  |
| PA           | YROLL                                                                                                    | : Section I: Special Functions, Topic 1: Pay Schedule Processing, Procedure A: Add a New<br>Pay Schedule                                                                                              |  |  |  |  |
|              | 1                                                                                                    | Set up the Pay Schedules for the new calendar year. (F2, F13, F1)                                                                                                    |  |  |  |  |
|              |                                                                                                    | Do not set up for payroll before performing this procedure.                                                                                                    |  |  |  |  |
|              | PAYRO                                                                                                    | LL: Section I: Special Functions, Topic 3: Tax Tables/Withholding/Control Information<br>Processing, Procedure B: Display/Update Payroll Identification Record                                        |  |  |  |  |
|              | 2                                                                                                    | Change the payroll year in the Payroll Identification record. (F2, F13, F3, F9)                                                                                                    |  |  |  |  |
|              |                                                                                                    | Do not set up for payroll before performing this procedure.                                                                                                    |  |  |  |  |
|              | PAYRO                                                                                                    | LL: Section I: Special Functions, Topic 3: Tax Tables/Withholding/Control Information<br>Processing, Procedure A: Display/Update the Payroll Tax and Pension Tables                                   |  |  |  |  |
|              | 3                                                                                                    | Where appropriate, update the FICA/Medicare (OASDI) Tax Table. (F2, F13, F3, F1)                                                                                                    |  |  |  |  |
|              | 4                                                                                                    | Where appropriate, update the Federal Income Tax (FIT) Tables - Standard Rate Schedule. (F2, F13, F3, F2)<br>Where appropriate, update the Federal Income Tax (FIT) Tables – 2020 W-4 Step 2 Checkbox |  |  |  |  |
|              |                                                                                                    | Rate Schedule. (F2, F13, F3, F3)                                                                                                    |  |  |  |  |
|              | 5                                                                                                    | Where appropriate, update the State Income Tax (SIT) Table. (F2, F13, F3, F4)                                                                                                    |  |  |  |  |
|              | 6                                                                                                    | Where appropriate, update Public School Employees Retirement System (PSERS)/Teacher Retirement System (TRS) Table. (F2, F13, F3, F5)                                                                  |  |  |  |  |
|              | 7                                                                                                    | Where appropriate, update the Employee's Retirement System (ERS) Table is correct. (F2, F13, F3, F6)                                                                                                  |  |  |  |  |
|              | 8                                                                                                    | Where appropriate, update the Group Health Insurance (GHI) Table. (F2, F13, F3, F7)                                                                                                    |  |  |  |  |
| 1            | PAYROI                                                                                                    | LL: Section I: Special Functions, Topic 5: Reset/Recalculate Payroll Amounts Processing,<br>Procedure B: Resetting Year-to-Date (YTD) Amounts to Zero                                                 |  |  |  |  |
|              | 9                                                                                                    | Reset employee calendar year-to-date amounts to zero. (F2, F13, F5, F1)                                                                                                    |  |  |  |  |

| PAY<br>Repo | PAYROLL: Section D: Monthly/Quarterly/Annual/Fiscal Report Processing, Topic 3: Processing Annual<br>Reports - W-2 Statement Processing and Topic 4: Processing Annual Reports - 1095-C Statement Processing |                                                                                                    |  |  |  |  |  |
|-------------|----------------------------------------------------------------------------------------------------|----------------------------------------------------------------------------------------------------|--|--|--|--|--|
|             | 10                                                                                                    | Process calendar year 2019 W-2 statements. (F2, F4)                                                                                         |  |  |  |  |  |
|             |                                                                                                    | Do not set up for January payroll until all W-2s are verified. It may be necessary to run another December payroll to make W-2 corrections. |  |  |  |  |  |
|             | 11                                                                                                    | Process calendar year 2019 1095-C statements. (F2, F4)                                                                                      |  |  |  |  |  |
|             | FAR: Section M: Calendar and Fiscal Year-End Processing, Topic 1: Processing 1099 Vendor<br>Information.                                                                                                    |                                                                                                    |  |  |  |  |  |
|             | 12                                                                                                    | Process calendar year 2019 Form 1099-MISC statements. (F1, F12, F10)                                                                        |  |  |  |  |  |

Georgia Department of Education Richard Woods, State School Superintendent December 23, 2019 • 10:19 AM • Page 30 of 39 All Rights Reserved.

# Appendix A: Supported 1095-C Form - Example

| APPLICASULE LAHOLE EMPLOYER'S raime, street abdreas, cay or rown, state<br>or province, country, ZIP or foreign postal code, and telephone no. |              |                              | Plan Start<br>Month (enter<br>2-digit no.): | 14 Offer o<br>Coverage<br>(enter | f 15 Er<br>Contr<br>instru | 15 Employee Required<br>Contribution (see<br>instructions) |         | e<br>16 Section<br>4980H Safe<br>Harbor and Other<br>Bellef lierter code |           | Health<br>Insurance<br>Offer and |        |
|----------------------------------------------------------------------------------------------------|--------------|------------------------------|---------------------------------------------|----------------------------------|----------------------------|------------------------------------------------------------|---------|--------------------------------------------------------------------------|-----------|----------------------------------|--------|
|                                                                                                    |              |                              |                                             | code)                            | _                          |                                                            | _       | f applic                                                                 | ablei)    | Cov                              | erage  |
|                                                                                                    |              |                              | All 12 Months                               | -                                | \$                         |                                                            | -       |                                                                          |           |                                  |        |
|                                                                                                    |              |                              | Jan                                         |                                  | 5                          |                                                            | -       |                                                                          |           |                                  |        |
| Do not attach to your tay rat                                                                                                    | urn Kees     | n for your moords            | FeD                                         |                                  | 2                          |                                                            | -       | _                                                                        |           |                                  |        |
| Go to www.irs.gov/Form109                                                                                                    | 5C for in    | structions and the           | Mar                                         |                                  | 2                          |                                                            | -       | _                                                                        | _         | For                              | Privac |
| latest info                                                                                                    | rmation.     |                              | Apr                                         |                                  | 5                          |                                                            | -       | _                                                                        | _         | Pap                              | erwor  |
| ENPLOTEE o name, address, 201/post                                                                                                    | e coole a c  | ouney                        | ha                                          | -                                | 0                          |                                                            | -       |                                                                          |           | Rec                              | ductio |
|                                                                                                    |              |                              | hi                                          |                                  | ¢                          |                                                            | -       | _                                                                        | - 11      | Act see se                       | sparat |
|                                                                                                    |              |                              | Aug                                         |                                  | Ś                          |                                                            | -       |                                                                          |           | instru                           | ction  |
|                                                                                                    |              |                              | Sep                                         | -                                | ŝ                          |                                                            | -       |                                                                          |           | 1                                |        |
| APPLICABLE LARGE EMPLOYER'S                                                                                                    | EMPLOY       | EE'S social security         | Oct                                         |                                  | Ś                          |                                                            |         | -                                                                        |           | 1                                |        |
| identification number (EIN)                                                                                                    | number (     | SSN)                         | Nov                                         | ŝ                                |                            |                                                            |         |                                                                          |           |                                  |        |
|                                                                                                    |              |                              | Dec                                         |                                  | \$                         |                                                            |         |                                                                          |           | Treasury - IR                    |        |
| Covered Individuals # Employer p                                                                                                    | rovided self | -insured coverage, check the | box and enter th                            | e informatio                     | n for each in              | dividual erandes                                           | d in oo | verage.                                                                  | including | he employe                       | H0.    |
| (a) Name of covered individual                                                                                                    | s)           | (b) SSN or other TIN         | (c) DOB (If St                              | SN or other                      | (d)                        |                                                            | (0)     | Months                                                                   | of covera | ge                               |        |
| First name, middle initial, last na                                                                                                    | me           | fel course courselle         | TIN is not a                                | eldaliate)                       | all 12 mos.                | Jan Feb Mar                                                | Apr     | Aay Jur                                                                  | Jul Aug   | Sep Oct                          | Nov De |
| 17                                                                                                    |              |                              |                                             |                                  |                            |                                                            |         |                                                                          |           |                                  |        |
| 18                                                                                                    |              |                              |                                             |                                  |                            |                                                            |         | -                                                                        |           |                                  | 1      |
| 19                                                                                                    |              |                              |                                             | _                                |                            |                                                            | H       | +                                                                        |           |                                  | +      |
|                                                                                                    |              |                              |                                             |                                  | -                          |                                                            |         | -                                                                        |           |                                  | -      |
| 20                                                                                                    |              |                              |                                             |                                  |                            |                                                            |         |                                                                          |           |                                  |        |
| 21                                                                                                    |              |                              |                                             |                                  |                            |                                                            |         |                                                                          |           |                                  | T      |
| 22                                                                                                    |              |                              |                                             |                                  |                            |                                                            |         |                                                                          |           |                                  |        |
| 23                                                                                                    |              |                              |                                             |                                  |                            |                                                            |         |                                                                          |           |                                  |        |
| 24                                                                                                    |              |                              |                                             |                                  |                            |                                                            |         |                                                                          |           |                                  |        |
| 25                                                                                                    |              |                              |                                             |                                  |                            |                                                            |         |                                                                          |           |                                  |        |
| 26                                                                                                    |              |                              |                                             |                                  |                            |                                                            |         |                                                                          |           |                                  |        |
| 27                                                                                                    |              |                              |                                             |                                  |                            |                                                            |         |                                                                          |           |                                  |        |
| 28                                                                                                    |              |                              |                                             |                                  |                            |                                                            |         |                                                                          |           |                                  |        |
| 29                                                                                                    |              |                              |                                             |                                  |                            |                                                            |         |                                                                          |           |                                  |        |
| 30                                                                                                    |              |                              |                                             |                                  |                            |                                                            |         |                                                                          |           |                                  |        |
| 31                                                                                                    |              |                              |                                             |                                  |                            |                                                            |         |                                                                          |           |                                  |        |
| 32                                                                                                    |              |                              |                                             |                                  |                            |                                                            |         |                                                                          |           |                                  |        |
| 33                                                                                                    |              |                              |                                             |                                  |                            |                                                            |         |                                                                          |           |                                  |        |
| 34                                                                                                    |              |                              |                                             |                                  |                            |                                                            |         |                                                                          |           |                                  |        |

# **Appendix B:** Reprint of IRS Publication 15-T for 2020

# **1. Percentage Method Tables** for Automated Payroll Systems

to figure federal income tax withholding. This method works for Forms W-4 from 2019 or earlier and Forms W-4 from 2020 or later. This method also works for any amount of wages. If the Form W-4 is from 2019 or ealier, this method works for any number of withholding allowances claimed.

If you have an automated payroll system, use the worksheet below and the Percentage Method tables that follow

#### Worksheet 1. Employer's Withholding Worksheet for Percentage Method Tables for Automated Payroll Systems

Keep for Your Records Note. This illustrates what the 2020 procedure could look like by using the 2019 fax parameters. There would be just one procedure for both the Form W-4 from 2019 or earlier and new Form W-4. The formatting will change, and some of the details may need to be modified slightly to conform to the final Form W-4.

| Table 3                                                                                                    | Semiannually                                                                                                    | Quarterly                                                                                                    | Monthly                                                                                                    | Semimonthly                                                                                                    | Biweekly                                                                                                    | Weekly                                                                                                    | Daily                                                                                                    |                                                                                                    |
|----------------------------------------------------------------------------------------------------|----------------------------------------------------------------------------------------------------|----------------------------------------------------------------------------------------------------|----------------------------------------------------------------------------------------------------|----------------------------------------------------------------------------------------------------|----------------------------------------------------------------------------------------------------|----------------------------------------------------------------------------------------------------|----------------------------------------------------------------------------------------------------|----------------------------------------------------------------------------------------------------|
|                                                                                                    | 2                                                                                                    | 4                                                                                                    | 12                                                                                                    | 24                                                                                                    | 26                                                                                                    | 52                                                                                                    | 260                                                                                                    | ΠU                                                                                                    |
| Step 1. Ad                                                                                                    | liust the employ                                                                                                    | ee's wage am                                                                                                    | ount                                                                                                    |                                                                                                    |                                                                                                    |                                                                                                    |                                                                                                    |                                                                                                    |
| 1a                                                                                                    | Enter the emplo                                                                                                    | oyee's total tax                                                                                                    | able wages this                                                                                                    | s payroll period                                                                                                    |                                                                                                    |                                                                                                    | · · · · · · · 1a                                                                                                    | \$                                                                                                    |
| 1b                                                                                                    | Enter the numb                                                                                                    | er of pay perio                                                                                                    | ds you have pe                                                                                                    | er year (see Tabl                                                                                                    | e 3)                                                                                                    |                                                                                                    | 1b                                                                                                    |                                                                                                    |
| 1c                                                                                                    | Multiply the am                                                                                                    | ount on line 1a                                                                                                    | by the number                                                                                                    | ron line 1b                                                                                                    |                                                                                                    |                                                                                                    | · · · · · · 1c                                                                                                    | \$                                                                                                    |
| If the emp                                                                                                    | loyee <b>HAS</b> subm                                                                                                    | itted a Form W                                                                                                    | -4 for 2020 or I                                                                                                    | ater, figure the A                                                                                                    | djusted Annual                                                                                                    | Wage Amount a                                                                                                    | s follows:                                                                                                    |                                                                                                    |
| 1d                                                                                                    | Enter the amou                                                                                                    | nt from Step 4                                                                                                    | (a) of the emplo                                                                                                    | oyee's Form W-4                                                                                                    |                                                                                                    |                                                                                                    | · · · · · · 1d                                                                                                    | \$                                                                                                    |
| 1e                                                                                                    | Add lines 1c an                                                                                                    | d1d                                                                                                    |                                                                                                    |                                                                                                    |                                                                                                    |                                                                                                    | · · · · · · 1e                                                                                                    | \$                                                                                                    |
| 1f                                                                                                    | Enter the amou                                                                                                    | nt from Step 4                                                                                                    | (b) of the emplo                                                                                                    | oyee's Form W-4                                                                                                    | • • • • • • • • • • • • • • • •                                                                                                    |                                                                                                    | · · · · · · 1f                                                                                                    | \$                                                                                                    |
| 1g                                                                                                    | If the box in Ste<br>taxpayer is mar                                                                                                    | p 2 of Form W-<br>ried filing jointh                                                                                                    | -4 is checked, o<br>v or \$8,400 oth                                                                                                    | enter -0 If the b<br>erwise                                                                                                    | ox is not checke                                                                                                    | d, enter \$12,600                                                                                                    | ) if the<br>1a                                                                                                    | \$                                                                                                    |
| 1h                                                                                                    | Add lines 1f and                                                                                                    | d1g                                                                                                    |                                                                                                    |                                                                                                    |                                                                                                    |                                                                                                    |                                                                                                    | \$                                                                                                    |
| 1i                                                                                                    | Subtract line 1h                                                                                                    | from line 1e. l                                                                                                    | f zero or less, e                                                                                                    | enter -0 This is t                                                                                                    | the Adjusted A                                                                                                    | nnual                                                                                                    |                                                                                                    | \$                                                                                                    |
|                                                                                                    | wage Anoun                                                                                                    |                                                                                                    |                                                                                                    |                                                                                                    |                                                                                                    |                                                                                                    |                                                                                                    | ·                                                                                                    |
| If the emp                                                                                                    | loyee HAS NOT                                                                                                    | submitted a Fo                                                                                                    | rm W-4 for 202                                                                                                    | 20 or later, figure                                                                                                    | the Adjusted Ar                                                                                                    | nual Wage Amo                                                                                                    | ount as follows:                                                                                                    |                                                                                                    |
| 1j                                                                                                    | Enter the numb                                                                                                    | er of allowance                                                                                                    | es claimed on t                                                                                                    | he employee's m                                                                                                    | nost recent Form                                                                                                    | W-4                                                                                                    | · · · · · · 1j                                                                                                    |                                                                                                    |
| 1k                                                                                                    | Multiply line 1 b                                                                                                    | oy \$4,200                                                                                                    |                                                                                                    |                                                                                                    |                                                                                                    |                                                                                                    | 1k                                                                                                    | \$                                                                                                    |
|                                                                                                    |                                                                                                    |                                                                                                    |                                                                                                    |                                                                                                    |                                                                                                    |                                                                                                    |                                                                                                    |                                                                                                    |
| 11<br>Step 2. Fig<br>ba<br>Fo                                                                                                    | Subtract line 1k<br>Wage Amount<br>gure the Tentativ<br>sed on the emplo<br>rm W-4 from 2019                                                                                                    | from line 1c. If<br><b>ve Withholdin</b><br>yee's Adjusted<br>9 or earlier); an                                                                                                    | f zero or less, e<br>g Amount<br>Annual Wage<br>d whether the                                                                                                    | Amount; filing st                                                                                                    | he <b>Adjusted A</b> r<br>atus (Step 1(c) o<br>2020 Form W-4                                                                                                    | onual<br>of the 2020 Form<br>is checked.                                                                                                    | 1I<br>n W-4) or marita                                                                                                    | \$                                                                                                    |
| 11<br>Step 2. Fig<br>ba<br>Fo<br>No                                                                                                    | Subtract line 1k<br>Wage Amount<br>gure the Tentatin<br>sed on the emplo<br>rm W-4 from 2019<br>ote. Don't use the                                                                                                    | from line 1c. If<br><b>ve Withholdin</b><br>yee's Adjusted<br>9 or earlier); an<br>Head of House                                                                                                    | f zero or less, e<br>g Amount<br>Annual Wage<br>d whether the<br>ehold table if th                                                                                                    | Amount; filing st<br>box in Step 2 of 2<br>e Form W-4 is fr                                                                                                    | he Adjusted An<br>atus (Step 1(c) o<br>2020 Form W-4<br>om 2019 or earl                                                                                                    | nnual<br>of the 2020 Form<br>is checked.<br>ier.                                                                                                    | 1I<br>n W-4) or marita                                                                                                    | \$<br>Il status (line 3 of                                                                               |
| 11<br>Step 2. Fig<br>ba<br>Fo<br>No<br>2a                                                                                                    | Subtract line 1k<br>Wage Amount<br>gure the Tentation<br>sed on the emploi<br>rm W-4 from 2019<br>ote. Don't use the<br>Enter the emplo                                                                                                    | from line 1c. If<br>ve Withholdin<br>yee's Adjusted<br>9 or earlier); an<br>Head of House<br>pyee's Adjuste                                                                                                    | f zero or less, e<br>g Amount<br>Annual Wage<br>d whether the<br>ehold table if th                                                                                                    | Amount; filing st<br>box in Step 2 of 2<br>e Form W-4 is fr<br>ge Amount from                                                                                                    | he <b>Adjusted A</b><br>atus (Step 1(c) (<br>2020 Form W-4<br>om 2019 or earl                                                                                                    | nnual<br>of the 2020 Form<br>is checked.<br>ier.<br>ve                                                                                                    | 11<br>n W-4) or marita                                                                                                    | \$<br>Il status (line 3 of<br>\$                                                                         |
| 11<br>Step 2. Fig<br>ba<br>Fo<br>No<br>2a<br>2b                                                                                                    | Subtract line 1k<br>Wage Amount<br>gure the Tentatii<br>sed on the emplo<br>rm W-4 from 2013<br>ote. Don't use the<br>Enter the emplo<br>Find the row in<br>least the amount                                                                                                    | from line 1c. If<br>we Withholdin<br>yee's Adjusted<br>9 or earlier); an<br>Head of House<br>byee's <b>Adjuste</b><br>the appropriate<br>th column A I                                                                                                    | f zero or less, e<br>g Amount<br>l Annual Wage<br>d whether the<br>ehold table if th<br>d Annual Wag<br>e Annual Perce<br>but less than th                                                                                                    | Amount; filing st<br>box in Step 2 of /<br>e Form W-4 is fr<br>ge Amount from<br>entage Method ta<br>e amount in colu                                                                                                    | he <b>Adjusted An</b><br>atus (Step 1(c) d<br>2020 Form W-4<br>om 2019 or earl<br>line 1i or 11 abo<br>able in which the<br>mn B, then ente                                                                             | nnual<br>of the 2020 Form<br>is checked.<br>ier.<br>ve                                                                                                    | W-4) or marita                                                                                                    | \$                                                                                                    |
| 11<br>Step 2. Fii<br>ba<br>Fo<br>No<br>2a<br>2b                                                                                                    | Subtract line 1k<br>Wage Amount<br>gure the Tentatin<br>sed on the emplo<br>im W-4 from 2011<br>ote. Don't use the<br>Enter the emplo<br>Find the row in 1<br>least the amoun<br>column A of tha<br>Enter the amound                                                                                                    | trom line 1c. If<br>ve Withholdin<br>yee's Adjusted<br>9 or earlier); an<br>Head of House<br>bygee's Adjuste<br>the appropriate<br>the appropriate<br>the column A l                                                                                                    | g Amount<br>I Annual Wage<br>d whether the<br>ehold table if th<br>d Annual Wag<br>Annual Perce<br>but less than th                                                                                                    | Inter -0 This is t<br>Amount; filing st<br>box in Step 2 of /<br>ie Form W-4 is fr<br>ge Amount from<br>entage Method ta<br>ie amount in colu                                                                                                    | he <b>Adjusted An</b><br>atus (Step 1(c) d<br>2020 Form W-4<br>om 2019 or earl<br>line 1i or 11 abo<br>able in which the<br>mm B, then ente                                                                             | of the 2020 Form<br>is checked.<br>er.<br>ve<br>amount on line<br>r here the amou                                                                                           | 11<br>n W-4) or marita<br>2a<br>2a is at<br>nt from<br>2b                                                                                                    | \$                                                                                                    |
| 11<br>Step 2. Fig<br>ba<br>Fo<br>No<br>2a<br>2b<br>2c<br>2c                                                                                                    | Subtract line 1k<br>Wage Amount<br>gure the Tentatii<br>sed on the emplo<br>rm W-4 from 2013<br>bite. Don't use the<br>Enter the emplo<br>Find the row in 1<br>least the amount<br>Column A of tha<br>Enter the amount                                                                                                    | trom line 1c. If<br>ve Withholdin<br>yee's Adjusted<br>9 or earlier); an<br>Head of House<br>byge's Adjuste<br>the appropriate<br>tin column A l<br>trow                                                                                                    | f zero or less, e<br>g Amount<br>l Annual Wage<br>d whether the<br>ehold table if th<br>d Annual Wag<br>e Annual Perce<br>but less than th<br>o C of that row                                                                                                    | Inter -0 This is t<br>Amount; filing st<br>box in Step 2 of /<br>ee Form W-4 is fr<br>ge Amount from<br>entage Method ta<br>e amount in colu                                                                                                    | he <b>Adjusted An</b><br>atus (Step 1(c) (<br>2020 Form W-4<br>om 2019 or earl<br>line 1i or 11 abo<br>able in which the<br>mn B, then ente                                                                             | nnual<br>of the 2020 Form<br>is checked.<br>ier.<br>ve<br>amount on line<br>r here the amou                                                                                 | 11<br>n W-4) or marita<br>2a<br>2a is at<br>nt from<br>2b<br>2c                                                                                                    | \$                                                                                                    |
| 11<br>Step 2. Fig<br>ba<br>Fo<br>No<br>2a<br>2b<br>2c<br>2d<br>2c<br>2d                                                                                                    | Subtract line 1k<br>Wage Amount<br>gure the Tentatin<br>sed on the emplo<br>rm W-4 from 2013<br>bite. Don't use the<br>Enter the emplo<br>Find the row in 1<br>least the amoun<br>column A of tha<br>Enter the amoun<br>Enter the perce<br>Subtract line 2h                                                                                                    | trom line 1c. If<br><b>ve Withholdin</b><br>yee's Adjusted<br>9 or earlier); an<br>Head of House<br>byge's <b>Adjuste</b><br>the appropriate<br>thin column A lit<br>trow<br>nt from column<br>ntage from column                                                                                                    | f zero or less, e<br>g Amount<br>l Annual Wage<br>d whether the<br>ehold table if th<br>d Annual Wag<br>e Annual Perce<br>but less than th<br>o C of that row<br>umn D of that r                                                                                                    | Inter -0 This is t<br>Amount; filing st<br>box in Step 2 of /<br>ie Form W-4 is fr<br>ge Amount from<br>entage Method ta<br>ie amount in colu                                                                                                    | he <b>Adjusted An</b><br>atus (Step 1(c) (<br>2020 Form W-4<br>om 2019 or earl<br>line 1i or 11 abo<br>able in which the<br>mn B, then ente                                                                             | Inual<br>of the 2020 Form<br>is checked.<br>ier.<br>ve<br>a amount on line<br>r here the amou                                                                               | 11<br>n W-4) or marita<br>2a is at<br>nt from<br>2b<br>2c<br>2c                                                                                                    | \$                                                                                                    |
| 11<br>Step 2. Fig<br>ba<br>Fo<br>No<br>2a<br>2b<br>2c<br>2d<br>2c<br>2d<br>2c                                                                                                    | Subtract line 1k<br>Wage Amount<br>gure the Tentatii<br>sed on the emplo<br>rm W-4 from 2013<br>bite. Don't use the<br>Enter the emplo<br>Find the row in<br>least the amoun<br>column A of that<br>Enter the amoun<br>Enter the perce<br>Subtract line 2b                                                                                                    | trom line 1c. If<br>we Withholdin<br>yee's Adjusted<br>9 or earlier); an<br>Head of House<br>byee's Adjuste<br>the appropriate<br>thin column A l<br>throw<br>nt from column<br>ntage from column<br>thage from column<br>the column a l<br>throw line 2a                                                                                                    | f zero or less, e<br>g Amount<br>l Annual Wage<br>d whether the<br>ehold table if th<br>d Annual Wag<br>e Annual Perce<br>but less than th<br>or C of that row<br>umn D of that r                                                                                                    | Amount; filing st<br>box in Step 2 of /<br>ie Form W-4 is fr<br>ge Amount from<br>entage Method ta<br>ie amount in colu-<br>ow                                                                                                    | he <b>Adjusted An</b><br>atus (Step 1(c) (<br>2020 Form W-4<br>om 2019 or earl<br>line 1i or 11 abo<br>able in which the<br>mm B, then ente                                                                             | nnual<br>of the 2020 Form<br>is checked.<br>ier.<br>ve<br>a amount on line<br>r here the amou                                                                               |                                                                                                    | \$                                                                                                    |
| 11<br>Step 2. Fig<br>ba<br>Fo<br>No<br>2a<br>2b<br>2c<br>2d<br>2c<br>2d<br>2c<br>2d<br>2c<br>2d<br>2c                                                                                                    | Subtract line 1k<br>Wage Amount<br>gure the Tentatii<br>sed on the emplo<br>rm W-4 from 2019<br>ble. Don't use the<br>Enter the emplo<br>Find the row in<br>least the amoun<br>column A of that<br>Enter the amoun<br>Enter the perce<br>Subtract line 2b<br>Multiply the amount                                                                                                    | trom line 1c. If<br><b>ve Withholdin</b><br>yee's Adjusted<br>9 or earlier); an<br>Head of House<br>byge's <b>Adjuste</b><br>the appropriate<br>the appropriate<br>the a                                                                                                    | f zero or less, e<br>g Amount<br>l Annual Wage<br>d whether the<br>ehold table if th<br>d Annual Wage<br>e Annual Perce<br>but less than th<br>of C of that row<br>umn D of that r                                                                                                    | Amount; filing st<br>box in Step 2 of /<br>ie Form W-4 is fr<br>ge Amount from<br>entage Method ta<br>ie amount in colu-<br>ow                                                                                                    | he <b>Adjusted An</b><br>atus (Step 1(c) (<br>2020 Form W-4<br>om 2019 or earl<br>line 1i or 11 abo<br>able in which the<br>mm B, then ente                                                                             | inual<br>of the 2020 Form<br>is checked.<br>ier.<br>ve<br>e amount on line<br>ir here the amou                                                                              | 11<br>n W-4) or marita<br>2a is at<br>nt from<br>2b<br>2c<br>2d<br>2e<br>2c<br>2d<br>2f                                                                                                    | \$                                                                                                    |
| 11<br>Step 2. Fig<br>ba<br>Fo<br>No<br>2a<br>2b<br>2c<br>2d<br>2c<br>2d<br>2c<br>2d<br>2c<br>2d<br>2c<br>2d<br>2c<br>2d<br>2c<br>2d<br>2c<br>2d<br>2c<br>2d<br>2c<br>2d<br>2c<br>2d<br>2c<br>2d<br>2c<br>2d<br>2c<br>2d<br>2c<br>2d<br>2c<br>2d<br>2c<br>2d<br>2c<br>2d<br>2d<br>2c<br>2d<br>2d<br>2d<br>2d<br>2d<br>2d<br>2d<br>2d<br>2d<br>2d<br>2d<br>2d<br>2d | Subtract line 1k<br>Wage Amount<br>Bure the Tentati<br>sed on the emplo<br>rm W-4 from 2019<br>be. Don't use the<br>Enter the emplo<br>Find the row in<br>least the amoun<br>column A of that<br>Enter the amoun<br>Enter the perce<br>Subtract line 2b<br>Multiply the amound<br>Add lines 2c an                                                                                                    | we Withholdin<br>yee's Adjusted<br>9 or earlier); an<br>Head of House<br>byee's Adjuste<br>the appropriate<br>the appropriate<br>the column A l<br>the column A l<br>the | f zero or less, e<br>g Amount<br>l Annual Wage<br>dowether the<br>ehold table if th<br>ed Annual Wag<br>e Annual Perce<br>but less than th<br>the C of that row<br>umn D of that r                                                                                                    | Amount; filing st<br>box in Step 2 of /<br>ie Form W-4 is fr<br>ge Amount from<br>entage Method ta<br>ie amount in colu<br>ow                                                                                                    | he <b>Adjusted An</b><br>atus (Step 1(c) (<br>2020 Form W-4<br>om 2019 or earl<br>line 1i or 11 abo<br>able in which the<br>mn B, then ente                                                                             | inual<br>of the 2020 Form<br>is checked.<br>ier.<br>ve<br>a amount on line<br>ir here the amou                                                                              |                                                                                                    | \$<br>al status (line 3 of<br>\$<br>\$<br>\$<br>\$<br>\$<br>\$<br>\$<br>\$<br>\$<br>\$<br>\$<br>\$<br>\$ |
| 11<br>Step 2. Fig<br>ba<br>Fo<br>No<br>2a<br>2b<br>2c<br>2d<br>2c<br>2d<br>2c<br>2d<br>2c<br>2d<br>2c<br>2d<br>2c<br>2d<br>2c<br>2d<br>2c<br>2d<br>2c<br>2d<br>2d<br>2d<br>2d<br>2d<br>2d<br>2d<br>2d<br>2d<br>2d<br>2d<br>2d<br>2d                                                                                                    | Subtract line 1k<br>Wage Amount<br>gure the Tentatii<br>sed on the emplo<br>im W-4 from 2013<br>ote. Don't use the<br>Enter the emplo<br>Find the row in 1<br>least the amour<br>column A of tha<br>Enter the amou<br>Enter the perce<br>Subtract line 2b<br>Multiply the amou<br>Add lines 2c an<br>Divide the amou<br>Withholding A                                                                                                    | the appropriate<br>the appropriate<br>the appropriat                            | f zero or less, e<br>g Amount<br>I Annual Wage<br>d whether the<br>ehold table if th<br>ed Annual Wag<br>Annual Perce<br>but less than th<br>o C of that row<br>umn D of that row<br>by the percent                                                                                                    | Inter -0 This is t<br>Amount; filing st<br>box in Step 2 of /<br>ie Form W-4 is fr<br>ge Amount from<br>entage Method ta<br>e amount in colu-<br>ow                                                                                                    | he <b>Adjusted An</b><br>atus (Step 1(c) d<br>2020 Form W-4<br>om 2019 or earl<br>line 1i or 11 abo<br>able in which the<br>mm B, then ente                                                                             | nnual<br>of the 2020 Form<br>is checked.<br>ier.<br>ve<br>a amount on line<br>r here the amou<br>the <b>Tentative</b>                                                       | 11<br>n W-4) or marita<br>2a is at<br>nt from 2b<br>2b<br>2c<br>2d<br>2d<br>2f<br>2f<br>2g<br>2h                                                                                                    | \$<br>\$<br>\$<br>\$<br>\$<br>\$<br>\$<br>\$<br>\$<br>\$<br>\$<br>\$<br>\$<br>\$                         |
| 11<br>Step 2. Fig<br>ba<br>Fo<br>No<br>2a<br>2b<br>2c<br>2d<br>2c<br>2d<br>2c<br>2d<br>2c<br>2d<br>2c<br>2d<br>2c<br>2d<br>2c<br>2d<br>2c<br>2d<br>2d<br>2c<br>2d<br>2d<br>2c<br>2d<br>2d<br>2d<br>2d<br>2d<br>2d<br>2d<br>2d<br>2d<br>2d<br>2d<br>2d<br>2d                                                                                                    | Subtract line 1k<br>Wage Amount<br>gure the Tentatii<br>sed on the emplo<br>im W-4 from 2013<br>ote. Don't use the<br>Enter the emplo<br>Find the row in 1<br>least the amoun<br>column A of tha<br>Enter the amound<br>Enter the perce<br>Subtract line 2b<br>Multiply the amound<br>Multiply the amound<br>Divide the amound<br>Withholding A                                                                                                    | the appropriate<br>the appropriate<br>the appropriat                            | f zero or less, e<br>g Amount<br>I Annual Wage<br>d whether the<br>ehold table if th<br>ed Annual Wag<br>Annual Perce<br>but less than th<br>o C of that row<br>umn D of that row<br>by the percent                                                                                                    | Inter -0 This is t<br>Amount; filing st<br>box in Step 2 of /<br>e Form W-4 is fr<br>ge Amount from<br>entage Method ta<br>e amount in colu-<br>ow                                                                                                    | he <b>Adjusted An</b><br>atus (Step 1(c) d<br>2020 Form W-4<br>om 2019 or earl<br>line 1i or 11 abo<br>able in which the<br>mm B, then ente                                                                             | nnual<br>of the 2020 Form<br>is checked.<br>ier.<br>ve<br>a amount on line<br>or here the amou<br>the <b>Tentative</b>                                                      | 11<br>n W-4) or marita<br>2a is at<br>nt from 2b<br>2b<br>2b<br>2c<br>2d<br>2d<br>2f<br>2f<br>2g<br>2h                                                                                                    | \$<br>\$<br>\$<br>\$<br>\$<br>\$<br>\$<br>\$<br>\$<br>\$<br>\$<br>\$<br>\$<br>\$                         |
| 11<br>Step 2. Fig<br>ba<br>2a<br>2b<br>2c<br>2d<br>2c<br>2d<br>2c<br>2d<br>2c<br>2d<br>2c<br>2d<br>2c<br>2d<br>2c<br>3d<br>3a                                                                                                    | Subtract line 1k<br>Wage Amount<br>gure the Tentatin<br>sed on the emplo<br>rm W-4 from 2013<br>ote. Don't use the<br>Enter the emplo<br>Find the row in 1<br>least the amour<br>column A of tha<br>Enter the amour<br>column A of tha<br>Enter the amour<br>Subtract line 2b<br>Multiply the amour<br>Add lines 2c an<br>Divide the amour<br>Withholding A<br>count for tax cro                                                                                                    | the appropriate<br>the appropriate<br>the appropriat                            | f zero or less, e<br>g Amount<br>l Annual Wage<br>d whether the<br>ehold table if th<br>d Annual Wag<br>a Annual Perce<br>but less than th<br>o C of that row<br>umn D of that row<br>by the percent<br>by the number of<br>from 2020, ent                                                                                | enter -0 This is t<br>Amount; filing st<br>box in Step 2 of 1<br>ie Form W-4 is fr<br>ge Amount from<br>entage Method ta<br>ie amount in colu<br>ow<br>tage on line 2d<br>of pay periods or<br>ter the amount fro                                                                                   | he <b>Adjusted An</b><br>atus (Step 1(c) d<br>2020 Form W-4<br>om 2019 or earl<br>line 1i or 11 abo<br>able in which the<br>mn B, then ente<br>h line 1b. This is                                                       | nnual<br>of the 2020 Form<br>is checked.<br>ier.<br>ve<br>amount on line<br>r here the amou<br>the <b>Tentative</b><br>tt form; otherwise                                   | 11<br>n W-4) or marita<br>2a is at<br>nt from 2b<br>2b<br>2c<br>2d<br>2c<br>2d<br>2f<br>2f<br>2h<br>e 2h                                                                                                    | \$<br>status (line 3 of<br>\$<br>\$<br>\$<br>\$<br>\$<br>\$<br>\$<br>\$<br>\$<br>\$<br>\$<br>\$<br>\$    |
| 11<br>Step 2. Fig<br>ba<br>Step 2.<br>2a<br>2b<br>2c<br>2d<br>2c<br>2d<br>2c<br>2d<br>2c<br>2d<br>2c<br>2d<br>2d<br>2c<br>3a<br>3a<br>3b                                                                                                    | Subtract line 1k<br>Wage Amount<br>gure the Tentatin<br>sed on the emplo<br>rm W-4 from 2013<br>ote. Don't use the<br>Enter the emplo<br>Find the row in 1<br>least the amoun<br>column A of tha<br>Enter the amoun<br>Enter the amoun<br>Enter the amoun<br>Enter the amoun<br>Enter the amoun<br>Multiply the amon<br>Withholding A<br>count for tax cm<br>If the employee<br>enter -0-                                                                                                    | the appropriate<br>the appropriate<br>the appropriat                            | f zero or less, e<br>g Amount<br>I Annual Wage<br>d whether the<br>ehold table if th<br>d Annual Wage<br>Annual Perce<br>but less than th<br>a C of that row<br>umn D of that row<br>by the percent<br>by the number of<br>from 2020, ent<br>ov the number of                                                             | Amount; filing st<br>box in Step 2 of 1<br>be Form W-4 is fr<br>ge Amount from<br>entage Method ta<br>be amount in colu-<br>ow<br>tage on line 2d<br>of pay periods or<br>ter the amount from<br>ter the amount from                                                                                | he <b>Adjusted An</b><br>atus (Step 1(c) d<br>2020 Form W-4<br>om 2019 or earl<br>line 1i or 11 abo<br>able in which the<br>mn B, then enter<br>the num B, then enter<br>n line 1b. This is<br>om Step 3 of that        | nnual<br>of the 2020 Form<br>is checked.<br>ier.<br>ve<br>amount on line<br>r here the amou<br>the <b>Tentative</b><br>it form; otherwise                                   | 11<br>n W-4) or marita<br>2a is at<br>nt from 2b<br>2b<br>2c<br>2d<br>2c<br>2d<br>2d<br>2f<br>2f<br>2h<br>e 3a<br>3a                                                                                                    | \$<br>\$<br>\$<br>\$<br>\$<br>\$<br>\$<br>\$<br>\$<br>\$<br>\$<br>\$<br>\$<br>\$                         |
| 11<br>Step 2. Fig<br>ba<br>Fo<br>No<br>2a<br>2b<br>2c<br>2d<br>2c<br>2d<br>2c<br>2d<br>2c<br>2d<br>2c<br>2d<br>2c<br>2d<br>2c<br>3d<br>3c<br>3a<br>3b<br>3c                                                                                                    | Subtract line 1k<br>Wage Amount<br>gure the Tentatin<br>sed on the emploi<br>rm W-4 from 2015<br>ote. Don't use the<br>Enter the emploi<br>Find the row in 1<br>least the amour<br>column A of that<br>Enter the amour<br>column A of that<br>Enter the perce<br>Subtract line 2b<br>Multiply the amour<br>Add lines 2c an<br>Divide the amour<br>Withholding A<br>Scount for tax crue<br>If the employee<br>enter -0-<br>Divide the amour<br>Subtract line 3b                                                                                                    | we Withholdin<br>yee's Adjusted<br>9 or earlier); an<br>Head of House<br>oyee's Adjuste<br>the appropriate<br>the appropriate<br>the column A l<br>the column A l<br>the | f zero or less, e<br>g Amount<br>l Annual Wage<br>d whether the<br>ehold table if th<br>ed Annual Wage<br>e Annual Wage<br>e Annual Wag<br>e Annual Wag<br>but less than th<br>a C of that row<br>umn D of that row<br>umn D of that row<br>by the percent<br>by the number of<br>f zero or less, e                       | Amount; filing st<br>box in Step 2 of 4<br>ie Form W-4 is fir<br>ge Amount from<br>entage Method ta<br>ie amount in colu-<br>ow<br>tage on line 2d<br>of pay periods or<br>enter the amount fir<br>of pay periods or<br>enter -0-                                                                   | he <b>Adjusted An</b><br>atus (Step 1(c) (<br>2020 Form W-4<br>om 2019 or earl<br>line 1i or 11 abo<br>able in which the<br>mm B, then ente<br>the net of the the<br>mine 1b. This is                                   | nual<br>of the 2020 Form<br>is checked.<br>ier.<br>ve                                                                                                    | 11<br>n W-4) or marita<br>2a is at<br>nt from 2b<br>2c<br>2d<br>2d<br>2d<br>2d<br>2d<br>2d<br>2d<br>2d<br>2d<br>2d<br>2d<br>2d<br>2d<br>2d<br>2d<br>2d<br>2d<br>2d<br>2d<br>2d<br>2d<br>2d<br>2d<br>2d<br>2d<br>2d<br>2d<br>2d<br>2d<br>2d<br> | \$<br>\$<br>\$<br>\$<br>\$<br>\$<br>\$<br>\$<br>\$<br>\$<br>\$<br>\$<br>\$<br>\$                         |
| 11<br>Step 2. Figure<br>For<br>Not<br>2a<br>2b<br>2c<br>2d<br>2c<br>2d<br>2c<br>2d<br>2c<br>2d<br>2c<br>2d<br>2c<br>2d<br>2d<br>2c<br>2d<br>2d<br>2c<br>2d<br>2d<br>2c<br>3d<br>3d<br>3d<br>3d<br>3c<br>3c<br>Step 4. Figure<br>Step 5. Figure<br>For<br>Not<br>2c                                                                                                | Subtract line 1k<br>Wage Amount<br>gure the Tentatin<br>sed on the emplo<br>im W-4 from 2013<br>bite. Don't use the<br>Enter the emplo<br>Find the row in 1<br>least the amount<br>Enter the amount<br>Enter the amount<br>Enter the perce<br>Subtract line 2b<br>Multiply the amount<br>Add lines 2c an<br>Divide the amount<br>Withholding A<br>Ecount for tax creater<br>Subtract line 3b<br>Subtract line 3b<br>Subtract line 3b<br>Subtract line 3b                                                                                                    | trom line 1c. If<br>ve Withholdin<br>yee's Adjusted<br>9 or earlier); an<br>Head of House<br>by yee's Adjuste<br>the appropriate<br>the appropriate<br>the app                                                                                                    | f zero or less, e<br>g Amount<br>I Annual Wage<br>d whether the<br>ehold table if th<br>d Annual Wage<br>Annual Perce<br>but less than th<br>a C of that row<br>umn D of that r<br>by the percent<br>by the percent<br>from 2020, end<br>f zero or less, e<br>hold                                                        | Amount; filing st<br>box in Step 2 of /<br>e Form W-4 is fr<br>ge Amount from<br>entage Method ta<br>e amount in colu-<br>ow<br>tage on line 2d<br>of pay periods or<br>ter the amount fr                                                                                                    | he <b>Adjusted An</b><br>atus (Step 1(c) (<br>2020 Form W-4<br>om 2019 or earl<br>line 1i or 11 abo<br>able in which the<br>mn B, then ente<br>mn B, then ente                                                          | Inual of the 2020 Form is checked. ier. ve a amount on line r here the amou the <b>Tentative</b> at form; otherwise                                                         | 11<br>n W-4) or marita<br>2a is at<br>nt from<br>2b<br>2b<br>2b<br>2c<br>2d<br>2d<br>2d<br>2d<br>2g<br>2f<br>2g<br>2h<br>e<br>3a<br>3b<br>3c                                                                                                   | \$<br>\$<br>\$<br>\$<br>\$<br>\$<br>\$<br>\$<br>\$<br>\$<br>\$<br>\$<br>\$<br>\$                         |
| 11<br>Step 2. Figure<br>Figure<br>2a<br>2b<br>2c<br>2d<br>2d<br>2d<br>2d<br>2d<br>2d<br>2d<br>2d<br>2d<br>3d<br>3d<br>3d<br>3c<br>Step 4. Figure<br>4a                                                                                                    | Subtract line 1k<br>Wage Amount<br>gure the Tentatii<br>sed on the emplo<br>im W-4 from 2013<br>ote. Don't use the<br>Enter the emplo<br>Find the row in 1<br>least the amoun<br>column A of tha<br>Enter the amoun<br>Enter the perce<br>Subtract line 2b<br>Multiply the amoun<br>Add lines 2c an<br>Divide the amoun<br>Withholding A<br>count for tax cr<br>If the employee<br>enter -0-<br>Divide the amoun<br>Subtract line 3b<br>gure the final amount<br>Enter the additive<br>Inter the additive<br>Inter the additinter the additive<br>Inter the additin | ifrom line 1c. If<br>ve Withholdin<br>yee's Adjusted<br>9 or earlier); an<br>Head of House<br>byge's Adjusted<br>the appropriate<br>the appropriate<br>the approprise<br>the approprise<br>the appropriate<br>the approprise<br>the approp                                                                                                    | f zero or less, e<br>g Amount<br>I Annual Wage<br>d whether the<br>ehold table if th<br>ed Annual Wage<br>Annual Perce<br>but less than th<br>a C of that row<br>umn D of that row<br>by the percent<br>by the percent<br>by the number of<br>f zero or less, e<br>cold<br>withhold from                                  | Amount; filing st<br>box in Step 2 of /<br>box in Step 2 of /<br>e Form W-4 is fir<br>ge Amount from<br>entage Method ta<br>e amount in colu-<br>ow<br>tage on line 2d<br>of pay periods or<br>enter the amount fir<br>of pay periods or<br>enter -0-                                               | he <b>Adjusted An</b><br>atus (Step 1(c) d<br>2020 Form W-4<br>om 2019 or earl<br>line 1i or 11 abo<br>able in which the<br>mn B, then ente<br>the step 1 of the<br>n line 1b. This is<br>om Step 3 of the<br>n line 1b | nual<br>of the 2020 Form<br>is checked.<br>ier.<br>ve<br>a amount on line<br>or here the amou<br>the <b>Tentative</b><br>tt form; otherwise<br>4(c) of the 2020             | 11<br>n W-4) or marita<br>2a is at<br>nt from 2b<br>2b<br>2b<br>2c<br>2d<br>2d<br>2d<br>2f<br>2f<br>2f<br>2h<br>e<br>3a<br>3b<br>3c<br>form or 4a                                                                                              | \$<br>\$<br>\$<br>\$<br>\$<br>\$<br>\$<br>\$<br>\$<br>\$<br>\$<br>\$<br>\$<br>\$                         |
| 11<br>Step 2. Fin<br>ba<br>Step 2.<br>2a<br>2b<br>2c<br>2d<br>2d<br>2d<br>2d<br>2d<br>2d<br>2d<br>2d<br>2d<br>3a<br>3b<br>3c<br>3c<br>3tep 4. Fin<br>4a<br>4b                                                                                                    | Subtract line 1k<br>Wage Amount<br>Bure the Tentatin<br>sed on the emplo<br>rm W-4 from 2015<br>be. Don't use the<br>Enter the emplo<br>Find the row in 1<br>least the amour<br>column A of tha<br>Enter the amou<br>Enter the amou<br>Enter the perce<br>Subtract line 2b<br>Multiply the amo<br>Multiply the amo<br>Withholding A<br>count for tax cm<br>If the employee<br>enter -0-<br>Divide the amou<br>Subtract line 3b<br>gure the final am<br>Enter the additi-<br>line 6 on earlier<br>Add lines 3c an                                                                                                    | the appropriate<br>over Withholdin<br>yee's Adjusted<br>or earlier); an<br>Head of House<br>oyee's Adjuste<br>the appropriate<br>the appropriate<br>th                         | f zero or less, e<br>g Amount<br>I Annual Wage<br>d whether the<br>ehold table if th<br>d Annual Wage<br>Annual Perce<br>but less than th<br>a C of that row<br>umn D of that row<br>by the percent<br>by the percent<br>from 2020, ent<br>oy the number of<br>f zero or less, e<br>nold<br>withhold from<br>he amount to | Inter -0 This is t<br>Amount; filing st<br>box in Step 2 of 1<br>ie Form W-4 is fir<br>ge Amount from<br>entage Method ta<br>e amount in colu-<br>ow<br>ter the amount in colu-<br>of pay periods or<br>ter the amount fir<br>of pay periods or<br>enter -0-<br>the employee's l<br>withhold from t | he <b>Adjusted An</b><br>atus (Step 1(c) d<br>2020 Form W-4<br>om 2019 or earl<br>line 1i or 11 abo<br>able in which the<br>mm B, then enter<br>the step 3 of that<br>line 1b                                           | Inual<br>of the 2020 Form<br>is checked.<br>ier.<br>ve<br>amount on line<br>r here the amou<br>the <b>Tentative</b><br>It form; otherwise<br>4(c) of the 2020<br>wages this | 11<br>n W-4) or marita<br>2a is at<br>nt from 2b<br>2c 2c<br>2d<br>2d<br>2d<br>2d<br>2d<br>2d<br>2d<br>2d<br>2d<br>2d<br>2d<br>2d<br>2d                                                                                                    | \$<br>\$<br>\$<br>\$<br>\$<br>\$<br>\$<br>\$<br>\$<br>\$<br>\$<br>\$<br>\$<br>\$                         |

**Georgia Department of Education Richard Woods, State School Superintendent** December 23, 2019 • 10:19 AM • Page 32 of 39 All Rights Reserved.

|                 |                      |                   | 202              | 20 Percentag                                                                                                    | e | Method Ta         | ables               |                   |                 |                        |
|-----------------|----------------------|-------------------|------------------|----------------------------------------------------------------------------------------------------|---|-------------------|---------------------|-------------------|-----------------|------------------------|
|                 | STANDARD             | Withholding F     | Rate Schedule    | s                                                                                                    |   | Form W            | -4, Step 2, C       | heckbox, With     | holding Rate    | Schedules              |
| (Use these      | if the Form          | W-4 is from 20    | 19 or earlier, o | or if the Form                                                                                                    |   | (Use these        | e if the Form       | W-4 is from 20    | )20 or later ar | nd the box in          |
| VV-4 IS fro     | m 2020 or la         | ter and the box   | (In Step 2 of    | Form VV-4 Is                                                                                                    |   |                   | Step 2              | of Form W-4 IS    | checked.)       |                        |
| If the Adjus    | tod Annual           | NO I checke       | a.)              | - <b>f</b> the <b>s</b> - <b>s</b> - <b>s</b> - <b>s</b> + <b>s</b> + <b>s</b> |   | If the Adjus      | tod Annual          |                   |                 |                        |
| Wage Amou       | int (line 2a)        |                   |                  | that the                                                                                                    |   | Wage Amou         | int (line 2a)       |                   |                 | that the               |
| is              | 3                    | The tentative     |                  | Adjusted                                                                                                    |   | is                | 3                   | The tentative     |                 | Adjusted               |
|                 | But less             | amount to         | Plus this        | Annual Wage                                                                                                    |   |                   | But less            | amount to         | Plus this       | Annual Wage            |
| At least        | than                 | withhold is       | percentage       | exceeds                                                                                                    |   | At least          | than                | withhold is       | percentage      | exceeds                |
| Α               | в                    | С                 | D                | E                                                                                                    |   | Α                 | в                   | С                 | D               | E                      |
|                 | 1                    | Married Filing Jo | pintly           |                                                                                                    |   |                   | 1                   | Married Filing Jo | pintly          |                        |
| 0.9             | ¢11.000              | 00.02             | 00/              | 0.2                                                                                                    |   | ¢0                | ¢12.400             | 00.02             | 00/             | 0.2                    |
| \$0<br>\$11 900 | \$11,900<br>\$31,650 | \$0.00<br>\$0.00  | 10%              | φ0<br>\$11 900                                                                                                    |   | φυ<br>\$12.400    | φ12,400<br>\$22,275 | \$0.00<br>\$0.00  | 10%             | φυ<br>\$12.400         |
| \$31,650        | \$92,150             | \$1 975 00        | 12%              | \$31,650                                                                                                    |   | \$22,275          | \$52,525            | \$987.50          | 12%             | \$22,400               |
| \$92,150        | \$182,950            | \$9,235.00        | 22%              | \$92,150                                                                                                    |   | \$52,525          | \$97,925            | \$4.617.50        | 22%             | \$52,525               |
| \$182,950       | \$338,500            | \$29,211.00       | 24%              | \$182,950                                                                                                    |   | \$97,925          | \$175,700           | \$14,605.50       | 24%             | \$97,925               |
| \$338,500       | \$426,600            | \$66,543.00       | 32%              | \$338,500                                                                                                    |   | \$175,700         | \$219,750           | \$33,271.50       | 32%             | \$175,700              |
| \$426,600       | \$633,950            | \$94,735.00       | 35%              | \$426,600                                                                                                    |   | \$219,750         | \$323,425           | \$47,367.50       | 35%             | \$219,750              |
| \$633,950       |                      | \$167,307.50      | 37%              | \$633,950                                                                                                    |   | \$323,425         |                     | \$83,653.75       | 37%             | \$323,425              |
|                 | Single o             | or Married Filing | Separately       |                                                                                                    | + |                   | Single (            | or Married Filing | Separately      |                        |
|                 | olligio e            | , married i mig   | oopulatoly       |                                                                                                    |   |                   | olligio             | , married i mig   | copulatory      |                        |
| \$0             | \$3,800              | \$0.00            | 0%               | \$0                                                                                                    |   | <mark>\$</mark> 0 | \$6,200             | \$0.00            | 0%              | <b>\$</b> 0            |
| \$3,800         | \$13,675             | \$0.00            | 10%              | \$3,800                                                                                                    |   | \$6,200           | \$11,138            | \$0.00            | 10%             | \$6,200                |
| \$13,675        | \$43,925             | \$987.50          | 12%              | \$13,675                                                                                                    |   | \$11,138          | \$26,263            | \$493.75          | 12%             | \$11,138               |
| \$43,925        | \$89,325             | \$4,617.50        | 22%              | \$43,925                                                                                                    |   | \$26,263          | \$48,963            | \$2,308.75        | 22%             | \$26,263               |
| \$89,325        | \$167,100            | \$14,605.50       | 24%              | \$89,325                                                                                                    |   | \$48,963          | \$87,850            | \$7,302.75        | 24%             | \$48,963               |
| \$167,100       | \$211,150            | \$33,271.50       | 32%              | \$167,100                                                                                                    |   | \$87,850          | \$109,875           | \$16,635.75       | 32%             | \$87,850               |
| \$211,150       | \$522,200            | \$47,367.50       | 35%              | \$211,150                                                                                                    |   | \$109,875         | \$265,400           | \$23,683.75       | 35%             | \$109,875              |
| \$522,200       |                      | \$156,235.00      | 37%              | \$522,200                                                                                                    |   | \$265,400         |                     | \$78,117.50       | 37%             | \$265,400              |
|                 |                      | Head of House     | nold             |                                                                                                    |   |                   |                     | Head of Househ    | old             |                        |
| \$0             | \$10.050             | \$0.00            | 0%               | <u>\$0</u>                                                                                                    |   | \$0               | \$9 325             | \$0.00            | 0%              | \$0                    |
| \$10,050        | \$24,150             | \$0.00            | 10%              | \$10,050                                                                                                    |   | \$9,325           | \$16,375            | \$0.00            | 10%             | \$9,325                |
| \$24,150        | \$63,750             | \$1,410.00        | 12%              | \$24,150                                                                                                    |   | \$16,375          | \$36,175            | \$705.00          | 12%             | \$16,375               |
| \$63,750        | \$95,550             | \$6,162.00        | 22%              | \$63,750                                                                                                    |   | \$36,175          | \$52,075            | \$3,081.00        | 22%             | \$36,175               |
| \$95,550        | \$173,350            | \$13,158.00       | 24%              | \$95,550                                                                                                    |   | \$52,075          | \$90,975            | \$6,579.00        | 24%             | \$52,075               |
| \$173,350       | \$217,400            | \$31,830.00       | 32%              | \$173,350                                                                                                    |   | \$90,975          | \$113,000           | \$15,915.00       | 32%             | \$90,975               |
| \$217,400       | \$528,450            | \$45,926.00       | 35%              | \$217,400                                                                                                    |   | \$113,000         | \$268,525           | \$22,963.00       | 35%             | <mark>\$113,000</mark> |
| \$528,450       |                      | \$154,793.50      | 37%              | \$528,450                                                                                                    |   | \$268,525         |                     | \$77,396.75       | 37%             | \$268,525              |

# Appendix C: Draft of IRS 2020 W-4 Form

| nternal Revenue Ser                                                                                                    | easury<br>vice ► Your withho                                                                                                    | Form W-4 to your employer.<br>Iding is subject to review by the l                                                                                                    | IRS.                                                                                                    | 2020                                                                                                    |
|----------------------------------------------------------------------------------------------------|----------------------------------------------------------------------------------------------------|----------------------------------------------------------------------------------------------------|----------------------------------------------------------------------------------------------------|----------------------------------------------------------------------------------------------------|
| Step 1:                                                                                                    | (a) First name and middle initial                                                                                                    | Last name                                                                                                    |                                                                                                    | (b) Social security number                                                                                                    |
| nter                                                                                                    | Address                                                                                                    |                                                                                                    |                                                                                                    |                                                                                                    |
| Personal<br>nformation                                                                                                    | City or town, state, and ZIP code                                                                                                    | ΤΑ                                                                                                    | 5-6                                                                                                    | ► Does your name match the<br>name on your social security<br>card? If not, to ensure you get<br>credit for your earnings, contact<br>SSA at 800-772-1213 or go to<br>www.ssa.gov.       |
|                                                                                                    | Married filing jointly (or Qualifying widow(e     Head of household (Check only if you're unr                                                                                                    | r))<br>narried and pay more than half the costs                                                                                                    | of keeping up a home for you                                                                                                    | urself and a qualifying individual.)                                                                                                    |
| Complete Ste<br>/our privacy, s                                                                                                 | ps 2 through 4 ONLY if they apply to ye<br>ee page 2. Everyone must complete Step                                                                                                    | ou. To see if you are exempt fr<br>5. See instructions on page 2.                                                                                                    | rom withholding or if y                                                                                                    | you have concerns about                                                                                                    |
| Step 2:<br>Multiple Jobs                                                                                                    | Complete this step if you (1) hold also works. The correct amount of                                                                                                    | more than one job at a time, o<br>withholding depends on income                                                                                                    | or (2) are married filing<br>e earned from all of the                                                                                                    | j jointly and your spouse<br>ese jobs.                                                                                                    |
| or Spouse                                                                                                    | Do only one of the following.                                                                                                    |                                                                                                    |                                                                                                    |                                                                                                    |
| works                                                                                                    | (a) Use the estimator at www.irs.go                                                                                                    | ov/W4App for most accurate wi                                                                                                    | thholding; or                                                                                                    |                                                                                                    |
|                                                                                                    | (b) Use the Multiple Jobs Worksheet                                                                                                    | on page 3 and enter the result in S                                                                                                    | step 4(c) below for rough                                                                                                    | ly accurate withholding; or                                                                                                    |
|                                                                                                    | (c) If there are only two jobs total, y<br>is accurate for jobs with similar                                                                                                    | ou may check this box. Do the s<br>pay: otherwise, more tax than ne                                                                                                    | same on Form W-4 for<br>acessary may be withb                                                                                                    | the other job. This option                                                                                                    |
|                                                                                                    | CAUTION: If you have privacy con<br>employment, including as an indep                                                                                                    | ncerns, choose (a) or (b). If yo<br>endent contractor, choose (a).                                                                                                    | u and/or your spouse                                                                                                    | have income from self-                                                                                                    |
| Complete Ste<br>will be most ac                                                                                                 | ps 3 through 4(b) on Form W-4 for only o<br>curate if you complete Steps 3 through 4(b                                                                                                    | ne of these jobs. Leave those s<br>) on the Form W-4 for the highe                                                                                                    | steps blank for the oth<br>st paying job.)                                                                                                    | er jobs. (Your withholding                                                                                                    |
| 01                                                                                                    |                                                                                                    |                                                                                                    |                                                                                                    |                                                                                                    |
| step 3:                                                                                                    | If your income will be \$200,000 or I                                                                                                    | ess (\$400,000 or less if married                                                                                                    | filing jointly):                                                                                                    |                                                                                                    |
| Step 3:<br>Claim<br>Dependents                                                                                                  | If your income will be \$200,000 or I<br>Multiply the number of qualifying                                                                                                    | ess (\$400,000 or less if married children under age 17 by \$2,000                                                                                                    | filing jointly):<br>) ► <u>\$</u>                                                                                                    |                                                                                                    |
| Step 3:<br>Claim<br>Dependents                                                                                                  | If your income will be \$200,000 or I<br>Multiply the number of qualifying<br>Multiply the number of other de                                                                                                    | ess (\$400,000 or less if married<br>children under age 17 by \$2,000<br>pendents by \$500                                                                                                    | filing jointly):                                                                                                    |                                                                                                    |
| Step 3:<br>Claim<br>Dependents                                                                                                  | If your income will be \$200,000 or I<br>Multiply the number of qualifying<br>Multiply the number of other de<br>Add the amounts above and enter t                                                                                                    | ess (\$400,000 or less if married<br>children under age 17 by \$2,000<br>pendents by \$500                                                                                                    | filing jointly):                                                                                                    | 3 \$                                                                                                    |
| Step 3:<br>Claim<br>Dependents<br>Step 4<br>(optional):<br>Other                                                                | If your income will be \$200,000 or I<br>Multiply the number of qualifying<br>Multiply the number of other de<br>Add the amounts above and enter to<br>(a) Other income. If you want tax w<br>have withholding, enter the amo<br>dividends, and retirement income                                                                                                    | ess (\$400,000 or less if married<br>children under age 17 by \$2,000<br>pendents by \$500<br>the total here<br>ithheld for other income you expount of other income here. This<br>a. You should not include income                                                                                                    | filing jointly):                                                                                                    | 3 \$<br>4(a) \$                                                                                                    |
| Step 3:<br>Claim<br>Dependents<br>Step 4<br>(optional):<br>Other<br>Adjustments                                                 | If your income will be \$200,000 or I<br>Multiply the number of qualifying<br>Multiply the number of other de<br>Add the amounts above and enter the<br>(a) Other income. If you want tax with have withholding, enter the amounts and retirement income<br>(b) Deductions. If you expect to of<br>and want to reduce your withhold                                                                                                    | ess (\$400,000 or less if married<br>children under age 17 by \$2,000<br>pendents by \$500<br>the total here<br>ithheld for other income you exp<br>ount of other income here. This<br>a. You should not include income<br>claim deductions other than the<br>olding, use the Deductions Worl                                                                                                    | filing jointly):                                                                                                    | 3 \$<br>4(a) \$                                                                                                    |
| Step 3:<br>Claim<br>Dependents<br>Step 4<br>(optional):<br>Other<br>Adjustments                                                 | If your income will be \$200,000 or I<br>Multiply the number of qualifying<br>Multiply the number of other de<br>Add the amounts above and enter to<br>(a) Other income. If you want tax w<br>have withholding, enter the amo<br>dividends, and retirement income<br>(b) Deductions. If you expect to o<br>and want to reduce your withho<br>enter the result here                                                                                                    | ess (\$400,000 or less if married<br>children under age 17 by \$2,000<br>pendents by \$500<br>the total here<br>ithheld for other income you expount of other income here. This<br>by You should not include income<br>claim deductions other than the<br>olding, use the Deductions Work                                                                                                    | filing jointly):                                                                                                    | 3 \$<br>4(a) \$<br>4(b) \$                                                                                                    |
| Step 3:<br>Claim<br>Dependents<br>Step 4<br>(optional):<br>Other<br>Adjustments                                                 | <ul> <li>If your income will be \$200,000 or I<br/>Multiply the number of qualifying<br/>Multiply the number of other de<br/>Add the amounts above and enter f</li> <li>(a) Other income. If you want tax w<br/>have withholding, enter the amo<br/>dividends, and retirement income</li> <li>(b) Deductions. If you expect to of<br/>and want to reduce your withhol<br/>enter the result here</li> <li>(c) Extra withholding. Enter any additional statement income</li> </ul>                                                                         | ess (\$400,000 or less if married<br>children under age 17 by \$2,000<br>pendents by \$500<br>the total here<br>ithheld for other income you exp<br>obunt of other income here. This<br>a. You should not include income<br>claim deductions other than the<br>olding, use the Deductions Worf<br>                                                                                                    | filing jointly):                                                                                                    | 3 \$<br>4(a) \$<br>4(b) \$<br>4(c) \$                                                                                                    |
| Step 3:<br>Claim<br>Dependents<br>Step 4<br>(optional):<br>Other<br>Adjustments<br>Step 5:<br>Sign<br>Here                      | If your income will be \$200,000 or I<br>Multiply the number of qualifying<br>Multiply the number of other de<br>Add the amounts above and enter f<br>(a) Other income. If you want tax w<br>have withholding, enter the amo<br>dividends, and retirement income<br>(b) Deductions. If you expect to o<br>and want to reduce your withhole<br>enter the result here<br>(c) Extra withholding. Enter any action<br>Under penalties of perjury, I declare that this c                                                                                      | ess (\$400,000 or less if married<br>children under age 17 by \$2,000<br>pendents by \$500<br>the total here<br>ithheld for other income you expount of other income here. This<br>a. You should not include income<br>claim deductions other than the<br>olding, use the Deductions Worf<br><br>dditional tax you want withheld                                                                            | filing jointly):                                                                                                    | 3 \$<br>4(a) \$<br>4(b) \$<br>4(c) \$                                                                                                    |
| Step 3:<br>Claim<br>Dependents<br>Step 4<br>(optional):<br>Other<br>Adjustments<br>Step 5:<br>Sign<br>Here                      | If your income will be \$200,000 or I<br>Multiply the number of qualifying<br>Multiply the number of other de<br>Add the amounts above and enter f<br>(a) Other income. If you want tax w<br>have withholding, enter the amo<br>dividends, and retirement income<br>(b) Deductions. If you expect to o<br>and want to reduce your withhole<br>enter the result here<br>(c) Extra withholding. Enter any action<br>Under penalties of perjury, I declare that this co<br>Employee's signature (This form is not                                           | ess (\$400,000 or less if married<br>children under age 17 by \$2,000<br>pendents by \$500<br>the total here<br>ithheld for other income you expount of other income here. This<br>but of other income here. This<br>a. You should not include income<br>claim deductions other than the<br>olding, use the Deductions Worl<br><br>dditional tax you want withheld<br>ertificate, to the best of my knowled | filing jointly):                                                                                                    | 3 \$<br>4(a) \$<br>4(b) \$<br>4(c) \$<br>rrect, and complete.                                                                                                    |
| Step 3:<br>Claim<br>Dependents<br>Step 4<br>(optional):<br>Other<br>Adjustments<br>Step 5:<br>Sign<br>Here<br>Employers<br>Only | If your income will be \$200,000 or I<br>Multiply the number of qualifying<br>Multiply the number of other de<br>Add the amounts above and enter f<br>(a) Other income. If you want tax w<br>have withholding, enter the amo<br>dividends, and retirement income<br>(b) Deductions. If you expect to o<br>and want to reduce your withhole<br>enter the result here<br>(c) Extra withholding. Enter any additional<br>Under penalties of perjury, I declare that this construct<br>Employee's signature (This form is not<br>Employer's name and address | ess (\$400,000 or less if married<br>children under age 17 by \$2,000<br>pendents by \$500<br>the total here<br>ithheld for other income you exp<br>bunt of other income here. This<br>a. You should not include income<br>claim deductions other than the<br>olding, use the Deductions Work<br>                                                                                                    | filing jointly):         ▶         ▶         \$         •         •         •         •         •         •         •         •         •         •         •         •         •         •         •         •         •         •         •         •         •         •         •         •         •         •         •         •         •         •         •         •         •         •         •         •         •         •         •         •         •         •         •         •         •         •         •         •         •         •         •         • | 3       \$         4(a)       \$         4(b)       \$         4(c)       \$         4(c)       \$         rrect, and complete.         tte         Employer identification number (EIN) |

Georgia Department of Education Richard Woods, State School Superintendent December 23, 2019 • 10:19 AM • Page 34 of 39 All Rights Reserved.

# Appendix D: IRS FAQs for Form W-4

The following information has been reproduced from the following IRS website: https://www.irs.gov/newsroom/faqs-on-the-draft-2020-form-w-4

Please go to this website for the latest, up-to-date information available from the IRS.

## 1. Why redesign Form W-4?

The new design reduces the form's complexity and increases the transparency and accuracy of the withholding system. While it uses the same underlying information as the old design, it replaces complicated worksheets with more straightforward questions that make accurate withholding easier for employees.

### 2. What happened to withholding allowances?

Allowances are no longer used for the redesigned Form W-4 to increase transparency, simplicity, and accuracy. In the past, the value of a withholding allowance was tied to the amount of the personal exemption. Due to changes in law, currently you cannot claim personal exemptions or dependency exemptions.

### 3. Are all employees required to submit a new Form W-4?

No. Employees who have submitted Form W-4 in any year before 2020 are not required to submit a new form merely because of the redesign. Employers will continue to compute withholding based on the information from the employee's most recently submitted Form W-4.

# **Employee FAQs**

### 4. My tax situation is simple. Are some questions optional?

Yes. The form is divided into 5 steps. The only two steps required for all employees are Step 1, where you enter personal information like your name and filing status, and Step 5, where you sign the form. If Steps 2 - 4 apply to you, your withholding will more accurately match your tax liability if you complete them.

### 5. What happens if I only fill out step 1 and then sign the form?

Your withholding will be computed based on your filing status's standard deduction and tax rates, with no other adjustments.

### 6. When should I increase my withholding?

You should increase your withholding if:

- you hold more than one job at a time or you and your spouse both have jobs (Step 2) or
- you have income from sources other than jobs that is not subject to withholding (line 4a).

If you do not make these adjustments, you will likely owe additional tax when filing your tax return, and you may owe interest and penalties. With regard to income from other sources, you can pay estimated tax instead of having extra withholding.

Georgia Department of Education Richard Woods, State School Superintendent December 23, 2019 • 10:19 AM • Page 35 of 39 All Rights Reserved.

### 7. When should I decrease my withholding?

If you are eligible for income tax credits such as the child tax credit or credit for other dependents, and/or you are eligible for deductions (other than the standard deduction), you can follow the instructions described in lines 3 and 4b to decrease your withholdings by the appropriate amount.

### 8. I want a refund when I file my tax return. How should I complete the redesigned Form W-4?

The redesigned Form W-4 makes it easier for you to have your withholding match your tax liability. But some employees may prefer to have more of their money withheld from their paychecks throughout the year and then get that money back as a refund when they file their tax returns. The simplest way to increase your withholding is to enter on line 4c the additional amount you would like your employer to withhold from each paycheck after your Form W-4 takes effect. You also can check the box in Step 2(c) to have an additional amount withheld for reasons other than multiple jobs. Whether you will be due a refund (and, if so, the amount of your refund) when you file your tax return depends on the details of your entire tax situation.

## 9. Why do I need to account for multiple jobs (Step 2)? I have never done that before.

Tax rates increase as income rises, and only one standard deduction can be claimed on each tax return, regardless of the number of jobs in the household. Therefore, if you have more than one job at a time or are married filing jointly and both you and your spouse work, more money should usually be withheld from the combined pay for all the jobs than would be withheld if each job was considered by itself. Adjustments to your withholding usually should be made to avoid owing additional tax, and potentially penalties and interest, when you file your tax return. All of this has been true for many years; it did not change with the recent tax law changes. The old Form W-4 accounted for multiple jobs using detailed instructions and worksheets that many employees may have overlooked. Step 2 of the redesigned Form W-4 lists three different options you may choose from to make the necessary withholding adjustments.

# 10. Which option in Step 2 should I use to account for my multiple jobs? Which is most accurate? What if I don't want to reveal to my employer on my W-4 that I have a second job?

Step 2 allows you to choose **one** of three options, which involve tradeoffs between accuracy, privacy, and ease of use:

• **Option 1:** For maximum accuracy and privacy (to avoid revealing to your employer on your W-4 that you have multiple jobs) use the Tax Withholding Estimator at www.irs.gov/W4app. You will be guided to enter an additional amount to withhold on line 4c. You will need to know the approximate amount of pay for each job, but you will need to enter the additional amount on the Form W-4 for only one of the jobs. If pay for any of the jobs changes significantly, you will need to furnish a new Form W-4 to have accurate withholding.

- **Option 2:** If you do not have access to the online Tax Withholding Estimator but wish to have roughly accurate withholding while retaining privacy, you may use Worksheet 1 on page 3 and similarly be guided to enter an additional amount to withhold on line 4c. You will need to know the approximate amount of pay for each job, but you will need to enter the additional amount on the Form W-4 for only one of the jobs. If pay for any of the jobs changes the additional withholding amount in the lookup table, you will need to furnish a new Form W-4 to have accurate withholding.
- Option 3: If there are only two jobs held at the same time in your household, you may check the box in Step 2 on the forms for both jobs. The standard deduction and tax brackets will be divided equally between the two jobs. You would not need to furnish a new Form W-4 to account for pay changes at either job. This option is less accurate—more tax than necessary may be withheld from your wages—but you generally won't have too little tax withheld. (The more similar the earnings at the two jobs, the more accurate this option will be. To get an idea of how much overwithholding you can expect in your case, see the tables that will be provided in the 2020 Pub. 505.) This option reveals to your employer on your W-4 that you have multiple jobs in your household. But it also is the easiest option to use: just check the box.

# 11. The instructions above Step 3 say that in multiple job households, adjustments in lines 3 through 4b are to be made on only one form, and that withholding will be most accurate if the adjustments are made on the W-4 for the highest paying job. But what happens if pay at two jobs is relatively similar or if the job that pays more changes over time?

In general, making these adjustments on the Form W-4 for the highest paying job increases accuracy. However, if the jobs in your household pay about the same or if the job that pays more changes over time, it is less important which Form W-4 is used to make the adjustment.

## 12. What if I have a side gig where I'm not treated as an employee?

If you have self-employment income, you will generally owe both income tax and self-employment tax. Form W-4 is primarily intended to be used by employees who are not subject to self-employment tax. Thus, like the old Form W-4, the redesigned Form W-4 does not compute self-employment tax. If you would like to use Form W-4 to make an adjustment to your withholding to account for self-employment income that you will receive from another source, use the Tax Withholding Estimator at www.irs.gov/W4app or refer to IRS Publication 505.

# 13. What if I don't want to reveal my non-job income, such as income from earnings on investments or retirement income, to my employer (line 4a)?

You are not required to have tax on non-wage income withheld from your paycheck. Instead, you can pay estimated tax on this income using Form 1040-ES, Estimated Tax for Individuals. However, if you want to use Form W-4 to have tax for this income withheld from your paycheck, you have two options. You can report the income on line 4a. If you don't want to report this income directly on line 4a, you can use the Tax Withholding Estimator at www.irs.gov/W4app. The estimator will help you calculate the additional amount of tax that should be withheld from your paycheck. You will then enter that amount on line 4c, without reporting the income to your employer. You also can check the box in Step 2(c) to have an additional amount withheld for reasons other than multiple jobs. If you expect to have dividend or capital gain income, your withholding will be more accurate if you have the estimator compute the withholding adjustment rather than reporting this income on line 4a.

Georgia Department of Education Richard Woods, State School Superintendent December 23, 2019 • 10:19 AM • Page 37 of 39 All Rights Reserved.

# 14. I have a more complex tax situation. Is there a computer program I can use to help me complete Form W-4?

Yes. To provide maximum accuracy, you are encouraged to use the Tax Withholding Estimator available at www.irs.gov/W4app. Updates and improvements to the estimator are underway that will be compatible with the redesigned Form W-4 in 2020. You may wish to use the withholding estimator if you:

expect to work only part of the year,

have dividend or capital gain income or are subject to additional taxes, such as the net investment income tax,

have self-employment income,

prefer the most accurate withholding for multiple job situations, or

prefer to limit information provided in Steps 2-4 but do not want to sacrifice accuracy.

# **Employer FAQs**

# 15. Does this mean our software will need two systems—one for forms submitted before 2020 and another for forms submitted after 2019?

Not necessarily. The same set of withholding tables will be used for both sets of forms. You can apply these tables separately to systems for new and old forms. Or, rather than having two separate systems, you may prefer to use a single system based on the redesigned form. To do this, you could enter zero or leave blank information for old forms for the data fields that capture the information on the redesigned form but was not provided to you under the old design. Additional guidance will be provided on the payroll calculations needed based on the data fields on the new and old forms.

## 16. How do I treat employees hired after 2019 who do not submit a Form W-4?

New employees who fail to submit a Form W-4 after 2019 will be treated as a single filer with no other adjustments. This means that a single filer's standard deduction with no other entries will be taken into account in determining withholding. The IRS and the Treasury Department anticipate issuing guidance consistent with this approach.

## 17. Are employees hired after 2019 required to use the redesigned form?

Yes. Beginning in 2020, all new employees must use the redesigned form. Similarly, any employees hired prior to 2020 who wish to adjust their withholding must use the redesigned form.

# 18. What about employees hired prior to 2020 who want to adjust withholding from their pay dated January 1, 2020, or later?

Employees must use the redesigned form.

Georgia Department of Education Richard Woods, State School Superintendent December 23, 2019 • 10:19 AM • Page 38 of 39 All Rights Reserved.

# **19.** May I ask all of my employees hired before 2020 to submit new Forms W-4 using the redesigned version of the form?

Yes. You may ask, but as part of the request you should explain that:

- they are not required to submit new Form W-4 and
- if they do not submit a new Form W-4, withholding will continue based on a valid form previously submitted.

For those employees who furnished forms before 2020 and who do not furnish a new one after 2019, you must continue to withhold based on the forms previously submitted. You are not permitted to treat employees as failing to furnish Forms W-4 if they don't furnish a new Form W-4. Note that special rules apply to Forms W-4 claiming exemption from withholding.

## 20. Will there still be an adjustment for nonresident aliens?

Yes. The IRS will provide instructions in the 2020 Publication 15-T, Federal Income Tax Withholding Methods on the additional amounts that should be added to wages to determine withholding for nonresident aliens. Additionally, nonresident alien employees should continue to follow the special instructions in Notice 1392 when completing their Forms W-4.